#### Міністерство освіти і науки України

#### Відокремлений структурний підрозділ «Тернопільський фаховий коледж Тернопільського національного технічного університету імені Івана Пулюя»

(повне найменування вищого навчального закладу)

Відділення телекомунікацій та електронних систем

(назва відділення)

Циклова комісія комп'ютерної інженерії

(повна назва циклової комісії)

# ПОЯСНЮВАЛЬНА ЗАПИСКА

до кваліфікаційної роботи

бакалавра

(освітній ступінь)

на тему: Розробка проєкту комп'ютерної мережі компанії «Авто-ком»

Виконав: студент VI курсу,

<u>VI</u> курсу, групи <u>КІб-602</u>

Спеціальності

123 Комп'ютерна інженерія (шифр і назва спеціальності)

Андрій АВДИКОВИЧ

(ім'я та прізвище)

Керівник

Василь ПИЖ (ім'я та прізвище)

Рецензент

(ім'я та прізвище)

## ВІДОКРЕМЛЕНИЙ СТРУКТУРНИЙ ПІДРОЗДІЛ «ТЕРНОПІЛЬСЬКИЙ ФАХОВИЙ КОЛЕДЖ ТЕРНОПІЛЬСЬКОГО НАЦІОНАЛЬНОГО ТЕХНІЧНОГО УНІВЕРСИТЕТУ імені ІВАНА ПУЛЮЯ»

Відділення <u>телекомунікацій та електронних систем</u> Циклова комісія <u>комп'ютерної інженерії</u> Освітній ступінь <u>бакалавр</u> Освітньо-професійна програма: <u>Комп'ютерна інженерія</u> Спеціальність: <u>123 Комп'ютерна інженерія</u> Галузь знань: <u>12 Інформаційні технології</u>

#### ЗАТВЕРДЖУЮ

Голова циклової комісії комп'ютерної інженерії Андрій ЮЗЬКІВ "<u>06</u>" <u>травня 2025 року</u>

## ЗАВДАННЯ на кваліфікаційну роботу студенту

#### Авдиковичу Андрію Михайловичу

(прізвище, ім'я, по батькові)

1. Тема кваліфікаційної роботи Розробка проєкту комп'ютерної мережі компанії «Авто-ком»

керівник роботи <u>Пиж Василь Степанович</u> (прізвище, ім'я, по батькові)

затверджені наказом Відокремленого структурного підрозділу «Тернопільський фаховий коледж Тернопільського національного технічного університетут імені Івана Пулюя» від 05.05.2025 р №4/9-217.

2. Строк подання студентом роботи: 20 червня 2025 року.

3. Вихідні дані до роботи: <u>плани приміщень, завдання на проектування, стандарти</u> побудови СКС, документація на мережеве обладнання і сервери

4. Зміст розрахунково-пояснювальної записки (перелік питань, які потрібно розробити): <u>Загальний розділ. Розробка технічного та робочого проєкту. Спеціальний розділ. Економічний розділ. Безпека життєдіяльності, основи охорони праці.</u>

5. Перелік графічного матеріалу (з точним зазначенням обов'язкових креслень): <u>План</u> приміщень. Логічна топологія. Фізична топологія. Таблиця IP-адрес. Таблиця технікоекономічних показників. Модель мережі

6. Консультанти розділів роботи

|                                                     | Ім'я, прізвище та посада                | Підпис, дата |          |  |  |
|-----------------------------------------------------|-----------------------------------------|--------------|----------|--|--|
| Розділ                                              | консультанта                            | завдання     | завдання |  |  |
|                                                     |                                         | видав        | прийняв  |  |  |
| Економічний розділ                                  | Оксана РЕДЬКВА<br>заст. директора з НВР |              |          |  |  |
| Безпека<br>життєдіяльності,<br>основи охорони праці | Володимир ШТОКАЛО<br>викладач           |              |          |  |  |

# КАЛЕНДАРНИЙ ПЛАН

| No  | Назва етапів кваліфікаційної роботи     | Строк виконання | Примітка |
|-----|-----------------------------------------|-----------------|----------|
| 3/П |                                         | етапів роботи   |          |
| 1   | Отримання і аналіз технічного завдання  | 06.05           |          |
| 2   | Збір і узагальнення інформації          | 19.05           |          |
| 3   | Написання першого розділу               | 23.05           |          |
| 4   | Розробка технічного та робочого проекту | 28.05           |          |
| 5   | Написання спеціального розділу          | 3.06            |          |
| 6   | Розрахунок економічної частини          | 5.06            |          |
| 7   | Написання розділу охорони праці         | 7.06            |          |
| 8   | Виконання графічної частини             | 12.06           |          |
| 9   | Оформлення проекту                      | 16.06           |          |
| 10  | Погодження нормоконтролю                | 18.06           |          |
| 11  | Попередній захист роботи                | 20.06           |          |
| 12  | Захист кваліфікаційної роботи           |                 |          |

### 7. Дата видачі завдання: <u>06 травня 2025 року</u>

Студент

(підпис)

Андрій АВДИКОВИЧ

Керівник роботи

(підпис)

Василь ПИЖ (ім'я та прізвище)

#### АНОТАЦІЯ

У даній кваліфікаційній роботі представлено процес розробки комп'ютерної мережі для компанії «Авто-ком». Метою проєкту є проєктування корпоративної мережі, що включає виконання наступних етапів:

- формування технічного завдання на проєктування (розглянуто в розділі 1);
- аналіз плану приміщень підприємства, вибір оптимальної топології мережі, підбір мережевого комутаційного обладнання та серверного забезпечення (висвітлено в розділі 2);
- конфігурування комутаційного обладнання та серверів, а також вибір і опис засобів захисту мережі від шкідливого програмного забезпечення та несанкціонованого доступу (висвітлено в розділі 3);
- розрахунок вартості впровадження мережевої інфраструктури (розглянуто в розділі 4);
- опис вимог з техніки безпеки та екологічних норм, що мають дотримуватись під час проєктування та експлуатації мережі (наведено в розділі 5).

Робота супроводжується пояснювальними матеріалами, таблицями та ілюстративними матеріалами. Загальна структура проєкту включає дві частини: пояснювальну записку обсягом \_\_\_\_\_ аркушів формату А4 та графічну частину обсягом \_\_\_\_\_ аркушів формату А1.

| Зм. | Арк | № докум. | Підпис | Дата |
|-----|-----|----------|--------|------|

### 2025.КРБ.123.602.01.00.00 ПЗ

Арк **4** 

#### ABSTRACT

This qualification work presents the process of developing a computer network for the company "Avto-kom". The purpose of the project is to design a corporate network, which includes the following stages:

- formation of technical specifications for the design (discussed in section 1);
- analysis of the plan of the enterprise premises, selection of the optimal network topology, selection of network switching equipment and server software (covered in section 2);
- configuration of switching equipment and servers, as well as selection and description of network protection tools against malicious software and unauthorized access (covered in section 3);
- calculation of the cost of implementing network infrastructure (discussed in section 4);
- description of safety requirements and environmental standards that must be observed during network design and operation (given in section 5).

The work is accompanied by explanatory materials, tables and illustrative materials.

The general structure of the project includes two parts: an explanatory note of \_\_\_\_\_ sheets of A4 format and a graphic part of \_\_\_\_\_ sheets of A1 format.

| Зм. | Арк | № докум. | Підпис | Дата |
|-----|-----|----------|--------|------|

### 2025.КРБ.123.602.01.00.00 ПЗ

# **3MICT**

| 1 ЗАГАЛЬНИЙ РОЗДІЛ10                                             |
|------------------------------------------------------------------|
| 1.1 Технічне завдання10                                          |
| 1.1.1 Найменування та область застосування10                     |
| 1.1.2 Призначенння розробки11                                    |
| 1.1.3 Вимоги до апаратного та програмного забезпечення11         |
| 1.1.4 Стадії та етапи розробки12                                 |
| 1.1.5 Вимоги до документації14                                   |
| 1.1.6 Техніко-економічні показники15                             |
| 1.1.7 Порядок контролю та прийому15                              |
| 1.2 Постановка задачі на розробку проекту. Характеристика        |
| підприємства, для якого створюється проект мережі16              |
| 2 РОЗРОБКА ТЕХНІЧНОГО ТА РОБОЧОГО ПРОЕКТУ17                      |
| 2.1 Розробка та обгрунтування логічної та фізичної схем мережі17 |
| 2.2 Обґрунтування вибору комунікаційного обладнання23            |
| 2.3 Особливості монтажу мережі                                   |
| 2.4 Тестування мережі                                            |
| 2.5 Захист комп'ютерної мережі                                   |
| 2.6 Обґрунтування вибору операційних систем та програмного       |
| забезпечення для серверів та робочих станцій в мережі            |
| 3 СПЕЦІАЛЬНИЙ РОЗДІЛ42                                           |
| 3.1 Інструкція з інсталяції програмного забезпечення серверів та |
| активного комутаційного обладнання42                             |
| 3.2 Налаштування точки доступу45                                 |

|       |      |               |        |      | 2025.KP5.123.60      | 2.01.0 | 0.00 П.    | 3         |
|-------|------|---------------|--------|------|----------------------|--------|------------|-----------|
| Змн.  | Арк. | № докум.      | Підпис | Дата |                      |        |            |           |
| Розр  | об.  | Авдикович А М |        |      | "Розробка проєкту    | Літ.   | Арк.       | Аркушів   |
| Пере  | вір. | Пиж В С       |        |      | комп'ютерної мережі  |        | 5          |           |
| Реце  | Н3.  |               |        |      | компанії "АВто-ком"» | ВГП    | ΤΦΚ ΤΗ     | ГЧ KI_6N2 |
| Н. Ко | нтр. |               |        |      | Ποηςμωραλεμα зαπυςκα | DCH    | 1 7 11 111 |           |
| Затве | эрд. |               |        |      |                      |        |            |           |

|                                                                           | Апк |
|---------------------------------------------------------------------------|-----|
|                                                                           |     |
|                                                                           |     |
|                                                                           |     |
| ПЕРЕЛІК ПОСИЛАНЬ                                                          |     |
| ВИСНОВКИ                                                                  | 9   |
| шуму 8                                                                    | 5   |
| 5.2.2 Заходи і засоби захисту працюючих від шкідливої дії виробничого     |     |
| 5.2.1 Вплив шуму на організм людини                                       | 4   |
| зниженню до допустимих величин8                                           | 4   |
| 5.2 Вплив шуму на організм людини та розробка заходів щодо його           |     |
| 5.1 Способи і засоби пожежогасіння в компанії «Авто-ком»                  | 0   |
| 5. ОХОРОНА ПРАЦІ, ТЕХНІКИ БЕЗПЕКИ ТА ЕКОЛОГІЧНІ ВИМОГИ8                   | 0   |
| капітальних вкладень7                                                     | 8   |
| 4.10 Визначення економічної ефективності і терміну окупності              |     |
| 4.9 Розрахунок ціни НДР7                                                  | 8   |
| 4.8 Складання кошторису витрат та визначення собівартості НДР7            | 7   |
| 4.7 Обчислення накладних витрат7                                          | 6   |
| 4.6 Розрахунок суми амортизаційних відрахувань7                           | 5   |
| 4.5 Визначення транспортних затрат7                                       | 5   |
| 4.4 Розрахунок витрат на електроенергію7                                  | 5   |
| 4.3 Розрахунок матеріальних витрат7                                       | 4   |
| 4.2 Визначення витрат на оплату праці та відрахувань на соціальні заходи7 | 1   |
| тривалості проведення НДР7                                                | 0   |
| 4.1 Визначення стадій технологічного процесу та загальної                 |     |
| 4 ЕКОНОМІЧНИЙ РОЗДІЛ7                                                     | 0   |
| 3.5 Моделювання мережі в Cisco Packet Tracer                              | 5   |
| 3.4 Тестування мережі                                                     | 0   |
|                                                                           |     |

Підпис

Зм.

Арк

№ докум.

Дата

#### ВСТУП

Основною функцією будь-якої комп'ютерної мережі є забезпечення доступу користувачів до інформаційних і обчислювальних ресурсів. З технічної точки зору комп'ютерна мережа розглядається як сукупність взаємопов'язаних пристроїв, зокрема серверів і клієнтських станцій. Сервер — це високопродуктивний комп'ютер, який виконує функції обслуговування запитів користувачів, надає їм доступ до файлів, баз даних, додатків або мережевих сервісів. Робоча станція — це персональний комп'ютер, підключений до локальної або глобальної мережі, через який користувач взаємодіє з інформаційною інфраструктурою.

Розвиток комп'ютерних технологій зумовив революційні зміни у способах зберігання, передачі та обробки інформації. Традиційні способи поширення інформації, пов'язані з друкованими, аудіо- або візуальними носіями, доповнилися сучасними цифровими форматами. Гіпермедійні системи поєднують текст, зображення, звук і відео в інтегроване інформаційне середовище, яке є динамічним та інтерактивним. Такі мультимедійні засоби стали базою для створення нових форм контенту — навчальних курсів, інформаційних порталів, віртуальних презентацій тощо.

Сучасні комп'ютери виконують широкий спектр завдань: від елементарних арифметичних операцій до складного моделювання фізичних процесів. За допомогою комп'ютерів створюються поліграфічні матеріали, цифрові зображення, відеопродукція, музичні композиції, а також здійснюється керування виробничими процесами, транспортними системами та науковими дослідженнями. Крім того, комп'ютери застосовуються в оборонній промисловості, телекомунікаціях, охороні здоров'я, освіті, фінансах та багатьох інших сферах.

| Зм. | Арк | № докум. | Підпис | Дar |
|-----|-----|----------|--------|-----|

#### 2025.КРБ.123.602.01.00.00 ПЗ

Однією з ключових переваг сучасних комп'ютерних систем є зручність користування завдяки розвиненим інтерфейсам, які можуть адаптуватися під індивідуальні потреби користувача. Гнучка архітектура програмного забезпечення дозволяє розширювати функціональність системи шляхом встановлення додаткових модулів або оновлень. Наявність вбудованих довідкових систем, інтерактивних підказок та підтримки користувача значно полегшує роботу з технікою.

До функціональних можливостей комп'ютерів також належить створення дво- та тривимірних моделей, які можуть бути як статичними, так і анімованими. Такі моделі широко застосовуються у проєктуванні, будівництві, медицині, кіноіндустрії та ігровій сфері. Комп'ютери здатні розпізнавати символи та мову, автоматично перекладати текстові повідомлення між різними мовами, формувати аналітичні звіти та виявляти закономірності в великих обсягах даних.

Усе це зробило комп'ютери універсальним засобом для роботи з інформацією, що забезпечує ефективну підтримку прийняття рішень у різних галузях діяльності. З розвитком штучного інтелекту та машинного навчання функціональність комп'ютерних систем продовжує зростати. Перспективи застосування комп'ютерних мереж та інтелектуальних систем залишаються надзвичайно широкими як у комерційному, так і в науковому середовищі. У результаті, комп'ютерна техніка посідає ключове місце в інфраструктурі сучасного суспільства та має стратегічне значення для його подальшого розвитку.

| Зм. | Арк | № докум. | Підпис | Дата |
|-----|-----|----------|--------|------|

## 1 ЗАГАЛЬНИЙ РОЗДІЛ

#### 1.1 Технічне завдання

#### 1.1.1 Найменування та область застосування

Темою кваліфікаційної роботи є проєктування комп'ютерної мережі для компанії «Авто-ком».

В рамках проєктування враховано основні вимоги підприємства, зокрема:

- необхідність інтеграції персональних комп'ютерів, розміщених у різних структурних підрозділах організації, в єдину мережеву інфраструктуру;
- забезпечення спільного доступу до високошвидкісного підключення до мережі Інтернет;
- використання служб і сервісів як локальної мережі, так і глобальної мережі Інтернет у щоденній діяльності компанії;
- впровадження економічно ефективного засобу обміну інформацією між користувачами;
- забезпечення безпеки мережі та захисту даних від несанкціонованого доступу та загроз;
- організація централізованого моніторингу і управління мережевими пристроями для покращення ефективності і зниження витрат на обслуговування;
- оптимізація використання мережевих ресурсів з метою підвищення продуктивності та мінімізації витрат на інфраструктуру.

| Зм. | Арк | № докум. | Підпис | Дата |
|-----|-----|----------|--------|------|

#### 2025.КРБ.123.602.01.00.00 ПЗ

*Арк* 10

### 1.1.2 Призначенння розробки

Проєктована комп'ютерна мережа призначена для забезпечення ефективної роботи працівників компанії «Авто-ком». Підприємство орієнтоване на організацію відпочинку, що дозволяє людям ознайомлюватися з історією, культурою, традиціями та природою України. Мережа, що проектується, повинна забезпечити швидкий доступ до файлів, службової інформації та інших ресурсів, що використовуються на підприємстві, а також забезпечити безперешкодний вихід до Інтернету.

Мережа буде використовуватись для обміну документами та іншою інформацією між структурними підрозділами компанії, для підключення до Інтернету, а також для організації мережевого друку. Для зберігання і доступу до інформації в мережі буде використовуватися FTP-сервер, що буде розміщений у комутаційній шафі.

Швидкість передачі даних у мережі становитиме 1000 Мбіт/с, що забезпечить високу продуктивність і ефективність обміну інформацією. Мережа повинна мати надійний і стабільний доступ до Інтернету для виконання необхідних операцій і забезпечення зовнішніх комунікацій.

#### 1.1.3 Вимоги до апаратного та програмного забезпечення

Проєктована комп'ютерна мережа буде організована за принципом поділу на робочі групи, з максимальною швидкістю передачі даних 100/1000 Мбіт/с. Апаратне забезпечення мережі буде складатися з загальнодоступних і економічно ефективних компонентів, що підтримують заявлену швидкість і дозволяють швидко здійснювати заміну або ремонт у разі потреби. Такі пристрої також повинні мати можливість для централізованого адміністрування, що спрощує процес управління мережею.

| Зм. | Арк | № докум. | Підпис | Дат |
|-----|-----|----------|--------|-----|

### 2025.КРБ.123.602.01.00.00 ПЗ

*Арк* 11 Програмне забезпечення мережі включає операційні системи, встановлені на комп'ютерах працівників підприємства. У даному випадку використовується сукупність операційних систем Windows 7/10, які забезпечують стабільну та безпечну роботу на кожному робочому місці.

Безпровідні точки доступу повинні підтримувати протоколи безпеки WPA-PSK, WPA2-PSK і відповідати стандарту 802.11n, що забезпечить високий рівень захисту та надійний зв'язок у межах підприємства. Для покращення швидкості передачі даних та стабільності з'єднання безпровідні точки доступу будуть налаштовані на оптимальні канали. Крім того, для підвищення ефективності мережі планується впровадження системи моніторингу та управління для вчасного виявлення та усунення можливих неполадок. Також у планах — реалізація автоматичного оновлення програмного забезпечення, що забезпечить підтримку мережі на актуальному рівні безпеки. Це дозволить значно знизити ризик виникнення уразливостей через застарілі версії програм.

## 1.1.4 Стадії та етапи розробки

При проектуванні комп'ютерної мережі необхідно вирішити низку ключових питань:

- Який тип організації планується, чи передбачене її розширення в майбутньому?
- Чи існує вже діюча комп'ютерна мережа, яку необхідно модернізувати або інтегрувати?
- Яке програмне забезпечення буде використовуватись у мережі для забезпечення її функціональності?
- Визначити тип мережі, топологію, а також провідники та інше обладнання першого рівня, необхідне для побудови основної інфраструктури.

- Визначити кількість комутаторів, необхідних для підключення

|     |     |          |        |      |                              | Арк |
|-----|-----|----------|--------|------|------------------------------|-----|
|     |     |          |        |      | 2025.КРБ.123.602.01.00.00 ПЗ | 12  |
| Зм. | Арк | № докум. | Підпис | Дата |                              | 12  |

робочих груп, з урахуванням потреб у пропускній здатності та резервуванні.

- Оцінити потребу у головних і проміжних комунікаційних вузлах для забезпечення ефективного маршрутизування та управління трафіком.
- Визначити необхідність встановлення маршрутизаторів для управління трафіком між різними мережевими сегментами та зовнішніми ресурсами.
- Визначитися з підключенням до глобальної мережі Інтернет, обираючи відповідного провайдера та вид з'єднання для забезпечення стабільного доступу.

Процес організації мережі можна поділити на наступні етапи:

- Збір інформації на цьому етапі проводиться вивчення потреб організації, аналіз існуючої інфраструктури та визначення вимог до нової мережі.
- Створення і затвердження проекту розробляється детальний проєкт мережі, який включає вибір топології, необхідного обладнання, програмного забезпечення, а також визначення маршрутизації та безпеки. Після розробки проекту він затверджується керівництвом.
- Фізична реалізація мережі на цьому етапі проводиться монтаж та налаштування всього необхідного обладнання, встановлення програмного забезпечення, прокладка кабелів, налаштування комутаторів і маршрутизаторів.
- Експлуатація та моніторинг мережі після завершення налаштування мережі проводиться тестування її працездатності, а також організовується постійний моніторинг для виявлення та усунення можливих неполадок, оновлення програмного забезпечення та забезпечення безпеки.

Кожен етап розробки мережі є важливим для створення стабільної та ефективної інфраструктури, що забезпечить успішну роботу організації.

|     |     |          |        |      |                              | Ap |
|-----|-----|----------|--------|------|------------------------------|----|
|     |     |          |        |      | 2025.КРБ.123.602.01.00.00 ПЗ | 12 |
| Зм. | Арк | № докум. | Підпис | Дата |                              | 13 |

#### 1.1.5 Вимоги до документації

Опишимо вимоги до документування мережі:

- Повна документація мережі повинна включати всі етапи проєктування та реалізації, з детальним описом кожного компонента та його функцій.
- Топологія мережі має бути зафіксована в схемах, що чітко відображають взаємозв'язки між всіма пристроями та вузлами.
- В документації повинна бути вказана конфігурація мережевого обладнання, з деталями про налаштування комутаторів, маршрутизаторів та серверів.
- Всі параметри з'єднань, такі як типи кабелів, швидкість передачі даних, а також використовувані протоколи, повинні бути зафіксовані в окремому документі.
- Схеми фізичної та логічної мережі повинні бути документовані з урахуванням можливих змін та оновлень.
- Інформація про безпеку повинна включати деталі про впроваджені механізми захисту, включаючи конфігурації брандмауерів, систем виявлення вторгнень та криптографічні протоколи.
- Інструкції з адміністрування мережі повинні бути доступні для ІТперсоналу та включати налаштування сервісів, моніторинг мережі та процедури з усунення неполадок.
- У документації слід описати план резервування та відновлення мережі на випадок аварійних ситуацій або технічних збоїв.
- Всі мережеві політики та регламенти повинні бути чітко прописані, включаючи правила доступу, використання ресурсів і політики безпеки.
- Історія змін в мережі повинна бути задокументована, щоб мати мож-

|     |     |          |        |      | 2025.КРБ.123.602.01.00.00 ПЗ | Арк<br>1 Д |
|-----|-----|----------|--------|------|------------------------------|------------|
| Зм. | Арк | № докум. | Підпис | Дата |                              |            |

ливість відслідковувати будь-які зміни в інфраструктурі та конфігурації мережі.

Ці вимоги допоможуть забезпечити надійне і безпечне функціонування мережі, а також дозволять швидко виявляти й усувати можливі проблеми.

## 1.1.6 Техніко-економічні показники

Проєктована мережа повинна відповідати наступним вимогам:

- бути актуальною за технічними характеристиками, економічно доцільною та мати можливість подальшого масштабування;
- забезпечувати швидкість передачі даних на рівні 100/1000 Мбіт/с;
- включати стабільне підключення до глобальної мережі Інтернет;
- на всі етапи реалізації від розробки до тестування передбачається виділення 30–40 людино-годин;
- мережа повинна включати бездротовий сегмент для забезпечення мобільності користувачів та зручності доступу.

### 1.1.7 Порядок контролю та прийому

Під час приймання комп'ютерної мережі необхідно виконати наступні дії:

- здійснити перевірку працездатності всіх мережевих вузлів;
- переконатися в наявності маркування на всіх кабельних з'єднаннях відповідно до проєктної документації;
- провести тестування функціонування мережі із застосуванням прикладного програмного забезпечення або спеціалізованих утиліт, які забезпечують повноцінну діагностику.

Процедура введення мережі в експлуатацію є критично важливою, оскільки вона визначає стабільність і надійність її подальшої роботи. Після

|     |     |          |        |      |                              | 1 |
|-----|-----|----------|--------|------|------------------------------|---|
|     |     |          |        |      | 2025.КРБ.123.602.01.00.00 ПЗ | 1 |
| Зм. | Арк | № докум. | Підпис | Дата |                              | 1 |

отримання офіційного повідомлення від виконавця про завершення робіт, замовник зобов'язаний ініціювати створення приймальної комісії для проведення повного функціонального контролю.

Комісія має бути призначена не пізніше ніж через п'ять календарних днів з моменту отримання відповідного повідомлення. За результатами перевірки, у разі відповідності мережі всім вимогам, оформлюється акт приймання в експлуатацію.

# 1.2 Постановка задачі на розробку проекту. Характеристика підприємства, для якого створюється проект мережі

Мета проектування - створення комп'ютерної мережі підприємства, котра повинна:

- об'єднати всі ПК працівників,

№ докум.

Зм.

Арк

Підпис

Лата

- забезпечити можливість обміну інформацією та зберігання даних,
- забезпечити всім робочим станціям спільний доступ до мережевих ресурсів та Інтернет.

Персональні комп'ютери будуть розміщуватись у таких приміщеннях:

- фінансовий відділ розміщено мережевий принтер, два ПК, сервер даних, комутуюче обладнання;
- регіональні керівники чотири ПК в кабінеті, мережевий принтер
- IT відділ все обладнання для створення мережі (центральний комутатор, доступ до інтернету, сервер FTP )
- робочий зал менеджерів десять ПК, три мережеві принтери, комутатор;

Крім того варто зазаначити, що мережа буде мати вихід в інтернет, має один мережевий накопичувач, дві точки доступу доступу.

#### 2 РОЗРОБКА ТЕХНІЧНОГО ТА РОБОЧОГО ПРОЕКТУ

#### 2.1 Розробка та обгрунтування логічної та фізичної схем мережі

На сучасному етапі розвитку комп'ютерних мереж існує велика кількість варіантів їх топологічної організації, серед яких найпоширенішими є: топологія зірка, шинна топологія, кільцева топологія, деревовидна топологія та гібридна топологія. Кожна з них має свої особливості побудови, переваги та обмеження, що визначають сферу її застосування.

Незважаючи на різноманіття існуючих рішень, більшість мережевих архітектур базується на трьох основних типах топологій — шинній, зіркоподібній та кільцевій. Вибір конкретної структури залежить від вимог до надійності, масштабованості, вартості впровадження, а також технічних умов експлуатації.

Порівнюючи ключові характеристики зазначених топологій, зокрема такі параметри, як складність реалізації, стійкість до відмов, простота діагностики несправностей та ефективність обміну даними, можна зробити висновок про доцільність застосування топології типу «зірка» в більшості практичних випадків. Детальний аналіз переваг та недоліків представлений у таблиц2.1.

| X   | Характери-<br>стика |      |             | Зірка"        |      | "Кільце"       | "Шина"                        | Гібридна<br>топологія |            |  |
|-----|---------------------|------|-------------|---------------|------|----------------|-------------------------------|-----------------------|------------|--|
| 1   |                     | 2    |             |               | 3    | 4              | 5                             |                       |            |  |
|     |                     |      | Легкість    |               |      | Усі пристрої   | Мінімальна кі-                | Гнучкість та          |            |  |
| I   | Перев               | ваги | дода        | додавання/ви- |      | мають рівний   | лькість кабелю.               | мас-                  |            |  |
|     |                     |      | далення при |               | и Д  | доступ до мере | Легкість роз                  | штабованість.         |            |  |
|     | •                   |      |             |               |      |                |                               |                       |            |  |
|     |                     |      |             |               |      | 2025 K         | РБ 123 602 01 (               | 00 00 ПЗ              | А <u>р</u> |  |
| Зм. | Арк                 | № do | кум.        | Підпис        | Дата | 2023.10        | 2023.KFD.125.002.01.00.00 115 |                       |            |  |

Таблиця 2.1 - Характеристики топологій

| 1                    | 2                                                                                                    | 3                                                                                                    | 4                                                                                                    | 5                                                                            |
|----------------------|----------------------------------------------------------------------------------------------------|----------------------------------------------------------------------------------------------------|----------------------------------------------------------------------------------------------------|------------------------------------------------------------------------------|
|                      | строїв.<br>Відмова<br>одного при-<br>строю не<br>впливає на<br>інші.<br>Зручне<br>виявлення не-<br>справностей.                               | жі.<br>Відносно<br>проста реаліза-<br>ція для невели-<br>ких мереж.                                                                                                  | ширення при-<br>єднанням<br>нових при-<br>строїв до ши-<br>ни.                                                                                                    | Можливість ви-<br>користання<br>переваг різних<br>топологій.                 |
| Недоліки             | Залежність<br>від<br>центрального<br>пристрою<br>(одинична<br>точка від-<br>мови).<br>Висока<br>вартість<br>кабелю для<br>великих ме-<br>реж. | Відмова одного<br>пристрою може<br>зупинити всю<br>мережу.<br>Складність<br>додавання/ви-<br>далення при-<br>строїв.<br>Труднощі з<br>виявленням не-<br>справностей. | Відмова<br>центрального<br>кабелю при-<br>зводить до від-<br>мови всієї ме-<br>режі.<br>Низька<br>продуктивність<br>при великому<br>трафіку.<br>Складнощі з<br>виявленням не-<br>справностей. | Складність<br>проектування та<br>управління.<br>Вища вартість<br>реалізації. |
| Надійність           | Висока                                                                                                    | Низька                                                                                                    | Дуже низька                                                                                                    | потенційно ви-<br>сока.                                                      |
| Мас-<br>ітабованість | Висока.                                                                                                    | Низька.                                                                                                    | Обмежена.                                                                                                    | Висока.                                                                      |

Процес вибору топології мережі є досить складним і залежить від багатьох чинників, що визначають її ефективність та доцільність використання у конкретних умовах. Остаточне рішення щодо вибору певної топології приймається лише після ретельного аналізу вимог до продуктивності, надійності, вартості впровадження, а також специфіки експлуатаційного середовища.

З огляду на викладені раніше технічні характеристики різних топологій, найоптимальнішим варіантом вважається топологія типу «зірка». Вона отримала широке розповсюдження завдяки своїй гнучкості, високому рівню надійності, простоті конфігурування та обслуговування, а також прийнятному рівню витрат при побудові мережі на основі кабелів типу «вита пара». Однією з основних переваг топології «зірка» є те, що у разі виходу з ладу окремого вузла мережі загальна працездатність системи не порушується. Єдиною критичною точкою є комутатор, і лише його відмова призводить до повного зупинення роботи локальної мережі. Така архітектура дозволяє ефективно локалізувати і усувати несправності, що суттєво підвищує стабільність функціонування мережної інфраструктури. Хоча реалізація мережі за топологією типу «зірка» потребує більших початкових інвестицій, зокрема через вартість активного мережевого обладнання (комутаторів, маршрутизаторів), ці витрати повністю виправдовуються в контексті забезпечення надійного і високошвидкісного з'єднання між усіма пристроями локальної мережі. У корпоративних середовищах це рішення є найбільш раціональним.

Серед численних мережевих технологій, що базуються на архітектурі Ethernet, особливу увагу заслуговує стандарт Gigabit Ethernet. Його впровадження стало можливим завдяки значному зниженню вартості компонентів і підвищенню вимог до пропускної здатності внаслідок активного використання таких сервісів, як потокове відео, відеоконференції, а також передача графічних та мультимедійних файлів високої роздільної здатності.

Gigabit Ethernet є логічним продовженням попередніх стандартів Ethernet i Fast Ethernet. Він зберігає основні принципи побудови мереж, вклю-

|     |     |          |        |      |                              | Арк |
|-----|-----|----------|--------|------|------------------------------|-----|
|     |     |          |        |      | 2025.КРБ.123.602.01.00.00 ПЗ | 10  |
| Зм. | Арк | № докум. | Підпис | Дата |                              | 19  |

чаючи формат кадру, метод доступу до середовища CSMA/CD (множинний доступ з контролем колізій), а також підтримку як напівдуплексного, так і повнодуплексного режимів. Його зворотна сумісність із попередніми версіями забезпечує простоту інтеграції у вже існуючу інфраструктуру.

Стандарт 1000BASE-Т передбачає використання всіх чотирьох пар витої пари (на відміну від 100BASE-TX, де задіяні лише дві пари), при цьому кожна пара передає дані зі швидкістю до 250 Мбіт/с, забезпечуючи сумарну пропускну здатність до 1000 Мбіт/с. Потоки даних здійснюються одночасно в обох напрямках, що дозволяє реалізувати повнодуплексний режим передачі на кожній парі.

Реалізація такого режиму вимагала впровадження спеціальних механізмів, здатних ефективно протидіяти електромагнітним перешкодам і наведенню сигналів. З цією метою було застосовано метод скремблювання сигналу, а також інтегровано інтелектуальні модулі розпізнавання та відновлення даних на приймальній стороні.

Кодування в 1000BASE-Т виконується за допомогою п'ятирівневого імпульсно-амплітудного методу РАМ-5, що дозволяє оптимізувати швидкість передачі без значного збільшення частоти сигналу. Крім того, були підвищені вимоги до якості кабельної системи. Для забезпечення стабільної роботи було рекомендовано використання неекранованої витої пари категорії не нижче 5е, яка відповідає сучасним вимогам щодо мінімізації наведень, втрат сигналу, затримок та фазових спотворень.

Порядок обтискання провідників у кабелі типу «вита пара» наведений на рисунку 2.1, який ілюструє стандартну схему підключення згідно з прийнятими нормами. З урахуванням вищенаведеного можна зробити висновок, що технологія Gigabit Ethernet є перспективною і найбільш прийнятною для використання як у корпоративному, так і в домашньому середовищі.

| Зм. | Арк | № докум. | Підпис | Дата |
|-----|-----|----------|--------|------|

| RJ-45 разводка (TIA/EIA-568-В Т568В) |      |        |                  |  |  |  |  |
|--------------------------------------|------|--------|------------------|--|--|--|--|
| Контакт                              | Пара | Провод | Цвет             |  |  |  |  |
| 1                                    | 2    | 1      | 🐠 бело-оранжевый |  |  |  |  |
| 2                                    | 2    | 2      | 🐠 оранжевый      |  |  |  |  |
| 3                                    | 3    | 1      | Ф бело-зелёный   |  |  |  |  |
| 4                                    | 1    | 2      | О синий          |  |  |  |  |
| 5                                    | 1    | 1      | 🐠 бело-синий     |  |  |  |  |
| 6                                    | 3    | 2      | 🐠 зелёный        |  |  |  |  |
| 7                                    | 4    | 1      | бело-коричневый  |  |  |  |  |
| 8                                    | 4    | 2      | 🜒 коричневый     |  |  |  |  |

Рисунок 2.1 — Позначення обтискання кабелю

Після визначення фізичної топології мережі, вибору відповідної технології передачі даних та типу кабельної інфраструктури, наступним етапом проєктування є формування логічної структури мережі. На цьому етапі важливо описати принципи побудови логічних сегментів, методи маршрутизації та ізоляції трафіку між різними підсистемами.

У запропонованій мережевій архітектурі передбачається використання декількох некерованих комутаторів із вісьмома або шістнадцятьма портами, які будуть розміщені безпосередньо в робочих приміщеннях. Ці пристрої слугуватимуть для підключення кінцевих пристроїв користувачів. Від кожного з них прокладено лінії зв'язку до центрального комутатора, який є керованим і виконує функції агрегації трафіку.

Завдяки такій схемі побудови з'являється можливість формувати логічні сегменти — робочі групи, що функціонують незалежно одна від одної. Для ізоляції трафіку та підвищення рівня безпеки кожну робочу групу доцільно виділити в окрему віртуальну локальну мережу (VLAN). Це дозволяє уникнути перехресного трафіку між групами, мінімізуючи ризик конфліктів, витоків даних і підвищуючи продуктивність кожного сегмента.

| Зм. | Арк | № докум. | Підпис | Дат |
|-----|-----|----------|--------|-----|

### 2025.КРБ.123.602.01.00.00 ПЗ

На рівні керованого комутатора буде налаштовано доступ VLAN-груп до зовнішньої мережі — Інтернету, за допомогою відповідного маршрутизатора, який виконує функції міжмережевої маршрутизації та забезпечує фільтрацію трафіку згідно з політиками безпеки. Крім того, до центрального комутатора буде підключено точки доступу бездротової мережі. З метою ізоляції безпровідного трафіку та забезпечення додаткового рівня захисту, кожну точку доступу буде включено в окремий VLAN. Це дозволить відокремити бездротовий сегмент від дротового, зменшити потенційний негативний вплив безпровідних пристроїв на загальну стабільність та безпеку мережі, а також забезпечити ефективне управління трафіком.

Усі технічні характеристики побудови логічної структури мережі та параметри конфігурації VLAN наведені у таблицях 2.2 та 2.3, що відображають логіку сегментації, зв'язків і маршрутизації в мережевій інфраструктурі.

| Позначення<br>вузлів          | Робоча і<br>Кількість | група/<br>вузлів | Назва кабінету             | Номер<br>VLAN | Адреса підмере-<br>жі/<br>Маска |
|-------------------------------|-----------------------|------------------|----------------------------|---------------|---------------------------------|
| 1                             | 2 3                   |                  | 4                          | 5             | 6                               |
| WS_1—<br>WS_10, PR_1-<br>PR_3 | office                | 13               | Робочий зал<br>менеджерів  | 100           | 192.168.100.0/24                |
| WS_11—<br>WS_14, PR_4         | office                | 5                | Регіональні кері-<br>вники | 100           | 192.168.100.0/24                |
| WS_16-<br>WS_17, PR_5         | office                | 5                | Фінансовий відділ          | 100           | 192.168.100.0/24                |
| WS_15                         | іт                    | 3                | Відділ іт                  | 120           | 192.168.120.0/24                |
| Ap_1, Ap_1                    | wi-fi                 | 2                | приміщення                 | 150           | 192.168.150.0/24                |
|                               |                       |                  | 2025 KPE 123 60            | )2 01 00      |                                 |

Таблиця 2.2 – Логічна адресація в мережі

Арк

№ докум.

Підпис

Лата

22

|          | Таблиця 2.3   | - Таблиц       | <b>(я конфігу</b> | рування VI                | LAN            |              |               |
|----------|---------------|----------------|-------------------|---------------------------|----------------|--------------|---------------|
| №<br>п/п | Познач. вузла | Номер<br>порту | Тип<br>порту      | Назва ме-<br>реж.<br>пр-ю | Номер<br>порту | Тип<br>порту | Номер<br>VLAN |
| 1        | 2             | 3              | 4                 | 5                         | 6              | 7            | 8             |
| 2        | SW_3          | 1              |                   | Проваі                    | йдер інт       | ернет        | 1             |
| 3        | SW_5          | 7              | Access            | S_1                       | -              | Access       | 100           |
| 4        | SW_3          | 2              | Access            | SW_1                      | 16             | Access       | 100           |
| 5        | SW_3          | 3              | Access            | SW_2                      | 8              | Access       | 100           |
| 6        | SW_3          | 4              | Access            | SW_4                      | 8              | Access       | 100           |
| 7        | PR_1          |                |                   | SW_1                      | 13             | Access       | 100           |
| 8        | PR_2          |                |                   | SW_1                      | 14             | Access       | 100           |
| 9        | PR_3          |                |                   | SW_1                      | 15             | Access       | 100           |
| 10       | PR_4          |                |                   | SW_3                      | 7              | Access       | 100           |
| 11       | PR_5          |                |                   | SW_4                      | 7              | Access       | 100           |
| 12       | S1            |                |                   | SW_3                      | 9              | Access       | 100           |
| 13       | SW_4          | 19             |                   | AP_1                      | WAN            | Access       | 120           |
| 14       | SW_4          | 20             |                   | AP_1                      | WAN            | Access       | 120           |

## 2.2 Обгрунтування вибору комунікаційного обладнання

Компанія «Авто-ком» є представником торговельного сектору, що обумовлює специфіку її бізнес-процесів і вимоги до інформаційної інфраструктури. Ефективна взаємодія з клієнтами, постачальниками та партнерами є ключовим чинником успішного функціонування підприємства.

Основний профіль компанії — торгівля, що вимагає стабільного і продуктивного функціонування внутрішньої комп'ютерної мережі для забезпечення обліку, логістики, звітності та підтримки клієнтських запитів.

|     |     |          |        |      |                              | Арк |
|-----|-----|----------|--------|------|------------------------------|-----|
|     |     |          |        |      | 2025.КРБ.123.602.01.00.00 ПЗ | 22  |
| Зм. | Арк | № докум. | Підпис | Дата |                              | 23  |
|     |     |          |        |      |                              |     |

Для побудови локальної мережі в офісі компанії «Авто-ком» доцільно використати три недорогі шістнадцятипортові комутатори, які забезпечуватимуть підключення кінцевих пристроїв у різних зонах офісного приміщення. Такий підхід дозволяє забезпечити гнучку конфігурацію мережі з мінімальними фінансовими витратами, що особливо актуально для малих та середніх підприємств.

Щоб обрати найбільш оптимальну модель комутатора за співвідношенням «ціна/якість/функціональність», необхідно провести порівняльний аналіз кількох популярних моделей на ринку. Для цього буде складено аналітичну таблицю, у якій наведено технічні характеристики, функціональні можливості, рівень підтримки протоколів, енергоспоживання, а також вартість моделей, що розглядаються. Такий підхід дозволить обґрунтовано прийняти рішення щодо закупівлі мережевого обладнання, враховуючи як технічні параметри, так і економічну доцільність.

Порівняльна таблиця комутаторів 2.4 наведена нижче та слугує основою для подальшого вибору обладнання, яке найкраще відповідає потребам компанії «Авто-ком».

Таблиця 2.4 – Порівняльна характеристика шістнадцятипортових комутаторів

| Характеристика                        | Zyxel GS1100-16<br>(GS1100-16-<br>EU0103F) |     | D-Link DGS-1016D   | Digitus DN-80115          |
|---------------------------------------|--------------------------------------------|-----|--------------------|---------------------------|
| 1                                     | 2                                          |     | 3                  | 4                         |
| Тип комутатора                        | Некерований                                |     | Некерований        | Некерований               |
| Кількість портів<br>10/100/1000Base-T | 16 x (RJ-45)                               |     | 16 x               | 16 x                      |
|                                       |                                            |     |                    |                           |
| Зм Арк № докум                        | Підпис Лата                                | 202 | 25.КРБ.123.602.01. | 00.00 ПЗ <u>Арк</u><br>24 |

| Продовжен                          | ння таблиці 2.4                |                              |                              |  |
|------------------------------------|--------------------------------|------------------------------|------------------------------|--|
| 1                                  | 2                              | 3                            | 4                            |  |
| Комутаційна здат-<br>ність         | 32 Гбіт/с                      | 32 Гбіт/с                    | 32 Гбіт/с                    |  |
| Швидкість переси-<br>лання пакетів | 23.8 Мбіт/с                    | 23.8 Мбіт/с                  | 23.8 Мбіт/с<br>8К записів    |  |
| Розмір таблиці<br>МАС-адрес        | 8К записів                     | 8К записів                   |                              |  |
| Охолодження                        | Пасивне (без венти-<br>лятора) | Пасивне (без<br>вентилятора) | Пасивне (без<br>вентилятора) |  |
| Ціна, грн                          | 3000                           | 3500                         | 5300                         |  |

Виходячи з таблиці 2.4, враховуючи співвідношення ціни до технічних характеристик пристрою для мережі вибрано комутатор Zyxel GS1100-16, зовнішній вигляд якого зображено на рисунку 2.2.

Короткі технічні характеристики комутатора:

- Швидкість LAN портів 1 Гбіт/с
- Додатково Можливість монтажу у стійку
- Тип Некерований
- Тип портів 16 х Gigabit Ethernet (10/100/1000 Мбіт/с)
- Матеріал корпусу Метал
- Пропускна здатність, Гбіт/с
- Форм-фактор Настільний/Стійковий
- Країна-виробник Тайвань

| Зм. | Арк | № докум. | Підпис | Дата |  |
|-----|-----|----------|--------|------|--|

## 2025.КРБ.123.602.01.00.00 ПЗ

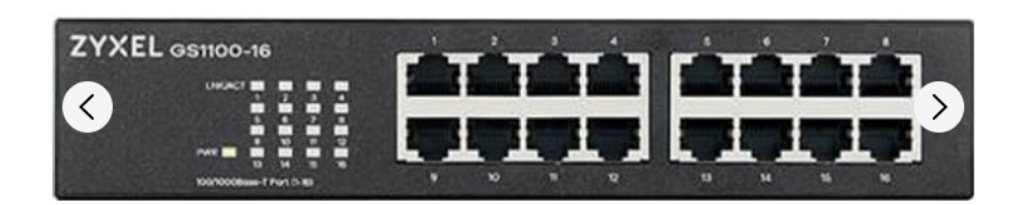

Рисунок 2.2 – Зовнішній вигляд комутатора Zyxel GS1100-16

У структурі комп'ютерної мережі компанії також передбачається наявність центрального (або головного) комутатора, який виконуватиме функції основного вузла агрегації трафіку від усіх периферійних комутаторів. Саме цей пристрій забезпечуватиме зв'язок між різними сегментами мережі, VLANгрупами, а також матиме підключення до маршрутизатора для виходу в Інтернет.

Оскільки головний комутатор є критично важливим елементом інфраструктури, до його вибору необхідно підходити з урахуванням підвищених вимог до функціональності, продуктивності та надійності.

Серед основних параметрів, на які слід звернути увагу при виборі: кількість портів, наявність підтримки VLAN, можливість керування (управління через веб-інтерфейс, CLI або SNMP), пропускна здатність комутаційної матриці, наявність QoS, підтримка протоколів безпеки та тип живлення.

Для обґрунтування вибору головного комутатора проведено попередній аналіз трьох актуальних моделей, доступних на ринку. Основні технічні характеристики цих пристроїв зведені в таблицю 2.5.

Наведене порівняння дозволяє оцінити сильні та слабкі сторони кожної моделі та вибрати той варіант, який найкраще відповідає потребам мережевої інфраструктури компанії.

| Зм. | Арк | № докум. | Підпис | Дат |
|-----|-----|----------|--------|-----|

| Таблиця         | я 2.5 – Порівняльна ха | рактеристика керовани | их комутаторів      |
|-----------------|------------------------|-----------------------|---------------------|
| Характеристика  | MikroTik CRS328-       | TP-Link TL-           | Ubiquiti USW-24-    |
|                 | 24P-4S+RM              | SG3428MP              | PoE                 |
| 1               | 2                      | 3                     | 4                   |
| Кількість       | 24 x Gigabit Ethernet  | 24 x Gigabit Ethernet | 24 x Gigabit        |
| портів RJ45     | (PoE-out)              | (PoE+)                | Ethernet (16 PoE+ / |
|                 |                        |                       | 8 без РоЕ)          |
| Кількість       | 4 x SFP+ (10Gbps)      | 4 x Gigabit SFP       | 2 x 1G SFP          |
| портів SFP/     |                        |                       |                     |
| SFP+            |                        |                       |                     |
| Загальний РоЕ   | 450 Вт (до 30 Вт на    | 384 Вт (до 30 Вт на   | 95 Вт (до 32 Вт на  |
| бюджет          | порт)                  | порт)                 | порт)               |
| Комутаційна     | 128 Гбіт/с             | 56 Гбіт/с             | 52 Гбіт/с           |
| здатність       |                        |                       |                     |
| Швидкість       | 95.2 Mpps              | 41.66 Mpps            | 38.69 Mpps          |
| пересилання     |                        |                       |                     |
| пакетів         |                        |                       |                     |
| Рівень управлі- | L2/L3 (RouterOS) /     | L2+ (статична марш-   | L2                  |
| ння             | L2 (SwitchOS) (Dual    | рутизація)            |                     |
|                 | Boot)                  |                       |                     |
| Орієнтовна ціна | 17000                  | 14000                 | 17000               |
| грн             |                        |                       |                     |
|                 |                        |                       |                     |
| В якос          | сті головного комут    | атора використаємо    | MikroTik CRS328-    |
| 24P-4S+RM       |                        | _                     |                     |
| Зовнішн         | ній вигляд комутатор   | ba MikroTik CRS328    | -24P-4S+RM можна    |
| показано на ри  | сунку 2.3              |                       |                     |

Зм.

Арк

№ докум.

Підпис

Дата

<sub>Арк</sub> 27 Найбільш гнучкий варіант завдяки Dual Boot (RouterOS/SwitchOS), що дозволяє використовувати його як повноцінний маршрутизатор або просто комутатор. Має найбільший РоЕ бюджет та SFP+ порти для 10 Гбіт/с аплінків. Підходить для тих, хто потребує розширеної функціональності маршрутизації та гнучкості. маршрутизатор, комутатор, все в одному: Ethernet, Fiber або 4G (з додатковим USB-модемом) шлюз з'єднання з Інтернетом Маршрутизатор RouterOS / брандмауер / VPN з пасивним охолодженням до двадцяти п'яти гігабітних портів (1xSFP та 24xRJ45)

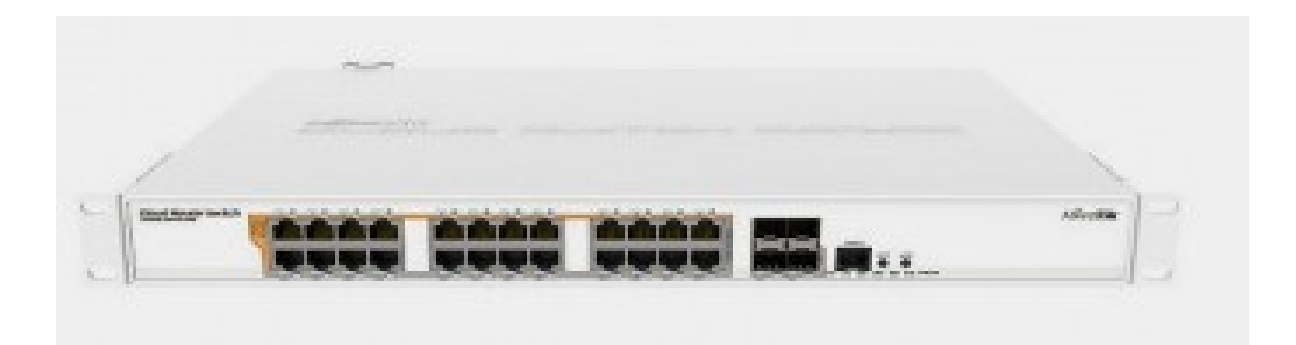

Рисунок 2.3 – Зовнішній вигляд комутатора МікгоТік CRS328-24P-4S+RM

У структурі комп'ютерної мережі передбачено використання безпровідної точки доступу для забезпечення підключення мобільних пристроїв та організації сегменту Wi-Fi. Враховуючи зростаючі потреби користувачів у бездротовому доступі до мережевих ресурсів, наявність надійного й продуктивного точки доступу є важливою складовою сучасної мережевої інфраструктури.

На ринку представлено широкий асортимент бездротових точок доступу від різних виробників, що відрізняються за функціональністю, підтримуваними стандартами, дальністю дії та ціною. Для даного проєкту було обрано модель MikroTik cAP AC RBcAPGi-5acD2nD, яка поєднує хороше спів-

| Зм. | Арк | № докум. | Підпис | Дата |
|-----|-----|----------|--------|------|

відношення ціни та технічних можливостей. Даний пристрій підтримує одночасну роботу в двох частотних діапазонах (2.4 ГГц і 5 ГГц), що дозволяє забезпечити стабільне покриття та високу швидкість передачі даних у бездротовому сегменті мережі.

Ключовим аргументом на користь вибору саме цієї моделі є її повна сумісність з керованим комутатором, що використовується у мережі. MikroTik сАР АС підтримує централізоване управління, створення кількох SSID, VLAN-ізоляцію трафіку, а також має вбудовані функції контролю доступу, що дозволяє реалізувати керовану безпровідну інфраструктуру.

Ціна даної точки доступу становить орієнтовно 3600 грн, що є прийнятним рівнем інвестицій для малого чи середнього офісу. Зовнішній вигляд пристрою зображено на рисунку 2.4.

Використання MikroTik сАР АС забезпечить не лише високу якість покриття, але й інтегрованість бездротового сегмента з основною мережею, що важливо з точки зору безпеки та централізованого адміністрування.

Рисунок 2.4 – Вигляд точки доступу MikroTik сАР АС

| Зм. | Арк | № докум. | Підпис | Дата |
|-----|-----|----------|--------|------|

### 2025.КРБ.123.602.01.00.00 ПЗ

*Арк* 29 У проектованій комп'ютерній мережі передбачено встановлення окремого серверного комп'ютера, який буде розміщено у приміщенні бухгалтерії та виконуватиме функції централізованого сервера для обробки та зберігання фінансових і облікових даних.

Такий підхід дозволяє забезпечити надійне функціонування бухгалтерського програмного забезпечення, організувати централізований доступ до даних, а також підвищити рівень інформаційної безпеки.

У якості серверного обладнання для реалізації даної задачі обрано модель Lenovo ThinkSystem ST50 V2, яка характеризується низьким енергоспоживанням при збереженні високих показників продуктивності.

Завдяки сучасному процесору, можливості масштабування оперативної пам'яті та підтримці надійних накопичувачів, цей сервер є ефективним рішенням для потреб малого або середнього офісу.

Модель Lenovo ThinkSystem ST50 V2 відповідає основним вимогам до серверного обладнання: забезпечує стабільну роботу під навантаженням, підтримує тривалу безперервну експлуатацію, має ергономічний корпус та просту конструкцію для обслуговування.

Крім того, він відзначається довговічністю, високим рівнем енергоефективності та широкими можливостями для подальшого оновлення компонентів, що робить його доцільним вибором для корпоративного сегмента.

Універсальність і технічні характеристики цього серверного рішення дають змогу ефективно виконувати завдання з обробки бухгалтерських операцій, зберігання резервних копій даних, а також роботи в середовищі одночасного доступу декількох користувачів. Зовнішній вигляд сервера наведено на рисунку 2.5.

| Зм. | Арк | № докум. | Підпис | Дат |
|-----|-----|----------|--------|-----|

## 2025.КРБ.123.602.01.00.00 ПЗ

<u>Арк</u> 30

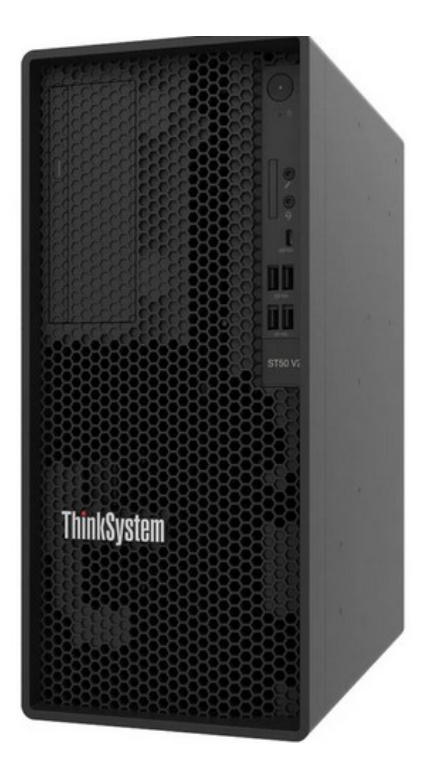

Рисунок 2.5 – Зовнішній вигляд Lenovo ThinkSystem ST50 V2

Технічні характеристики сервера:

- Процесор
- Модель CPU Intel Xeon E-2324G
- Кількість ядер 4
- Кількість потоків 4
- Номінальна частота, ГГц 3.1
- Максимальна частота, ГГц 4.6
- Кеш L3, МБ 8
- Потужність, Вт 65
- Оперативна пам'ять
- Тип ОЗУ DDR4 3200 МГц
- Об'єм ОЗУ, ГБ 8
- Максимально ОЗУ 128 ГБ
- Кількість слотів 4 / вільних 3
- Постійна пам'ять Відсіки для дисків 2 х 3,5-дюймові NHS з підтри-

|     |     |          |        |      | 2025 КРБ 123 602 01 00 00 ПЗ    | Арк |
|-----|-----|----------|--------|------|---------------------------------|-----|
| Зм. | Арк | № докум. | Підпис | Дата | 2023.ICI D.125.002.01.00.00 115 | 31  |

|        | мкою жорстких дисків та твердотільних       | накопичува  | чів 1 x 2.5-inch |  |  |  |  |  |
|--------|---------------------------------------------|-------------|------------------|--|--|--|--|--|
|        | NHS з підтримкою SSD 1 х NVMe M.2 M.        | 2 SSD       |                  |  |  |  |  |  |
|        | - Підтримка HBA/RAID Підтримка програм      | много RAID  | -матриці Intel®  |  |  |  |  |  |
|        | VROC, Підтримує додаткові апаратні RAI      | D-конфігура | ації             |  |  |  |  |  |
|        | - Контролер зберігання 5350-8і              |             |                  |  |  |  |  |  |
|        | - Відеокарта Модель GPU nVidia Quadro T1000 |             |                  |  |  |  |  |  |
|        | - Мережі та комунікації LAN RJ-45, шт.      |             |                  |  |  |  |  |  |
|        | - Форм-фактор Tower (1S)                    |             |                  |  |  |  |  |  |
|        | - Гарантія 3 роки                           |             |                  |  |  |  |  |  |
|        |                                             |             |                  |  |  |  |  |  |
|        | Звелемо все вибране нами облалнання в таб   | пиню 2.6.   |                  |  |  |  |  |  |
|        |                                             |             |                  |  |  |  |  |  |
|        |                                             |             |                  |  |  |  |  |  |
|        | Гаолиця 2.6 — Перелік обладнання мережі     |             |                  |  |  |  |  |  |
| № п.п  | назва                                       | Кількість   | ціна             |  |  |  |  |  |
| 1      | 2                                           | 3           | 4                |  |  |  |  |  |
| 1      | комутатор Zyxel GS1100-16                   | 3           | 3000,00 грн.     |  |  |  |  |  |
| 3      | комутатор MikroTik CRS328-24P-4S+RM         | 1           | 17000,00 грн.    |  |  |  |  |  |
| 4      | точка доступу MikroTik cAP AC               | 2           | 2 600,00 грн.    |  |  |  |  |  |
|        | RBcAPGi-5acD2nD                             |             |                  |  |  |  |  |  |
| 5      | Сервер Lenovo ThinkSystem ST50 V2           | 2           | 40 000,00 грн.   |  |  |  |  |  |
|        | ·                                           |             |                  |  |  |  |  |  |
|        | 2.3 Особливості монтажу мережі              |             |                  |  |  |  |  |  |
|        |                                             |             |                  |  |  |  |  |  |
|        | Опишу вимоги до монтажу кабельних трас у    | структуров  | аних кабельних   |  |  |  |  |  |
| систем | Max (CKC)                                   |             |                  |  |  |  |  |  |

1. Вибір середовища передачі даних

Дата

Підпис

Зм.

Арк

№ докум.

Найбільш розповсюдженим середовищем передачі даних у СКС є кабелі з мідними провідниками. Водночас у магістральних каналах першого та другого рівнів все частіше застосовують оптичні кабелі, що забезпечують високу швидкість передавання даних.

#### 2. Вимоги до прокладання кабелів

Коректне прокладання та надійне закріплення кабелів під час монтажу визначає стабільність, швидкодію та довговічність роботи мережі. Загальні стандарти монтажу регламентуються документами ISO/IEC IS 11801 та ГОСТ Р 53246.

3. Уникнення електромагнітних завад

Прокладка кабельних трас повинна здійснюватися на відстані від джерел електромагнітних завад: силових ліній, трансформаторного обладнання, електродвигунів, радіопередавачів тощо. Якщо дотриматися мінімальної відстані неможливо, слід використовувати екрановані кабелі або заземлені металеві канали.

4. Вимоги до заземлення

Усі металеві кабельні конструкції мають бути надійно заземлені. Це стосується як екранованих, так і неекранованих кабелів. Заземлення знижує вплив завад на телекомунікаційні сигнали.

5. Мінімальні відстані при паралельному прокладанні з силовими кабелями

Згідно зі стандартом EIA/TIA 569:

- До 2 кВт 127 мм,
- 2-5 кВт 305 мм,
- Понад 5 кВт 610 мм.
- Якщо телекомунікаційні кабелі розміщено в заземленому каналі, ці відстані зменшуються у 2 рази, а при спільному прокладанні силових

|     |     |          |        |      |                              | Арк |
|-----|-----|----------|--------|------|------------------------------|-----|
|     |     |          |        |      | 2025.КРБ.123.602.01.00.00 ПЗ | 22  |
| Зм. | Арк | № докум. | Підпис | Дата |                              | 55  |

та інформаційних кабелів у заземленому каналі — в 4 рази.

6. Відстань до теплових джерел

Не рекомендується прокладати кабелі біля радіаторів, труб та інших джерел тепла.

7. Механічні навантаження та вигини

При монтажі слід уникати натягу, скручування чи різких вигинів кабелів. Мінімальний радіус вигину визначається окремо для магістральних, горизонтальних та комутаційних ліній і повинен відповідати жорсткішим вимогам: або стандарту, або виробника.

8. Захист від перегину та натягу

Кабельні траси мають бути оснащені пристроями, що запобігають перегину і перекрученню. Максимально допустиме навантаження, наприклад для кабелів на основі витої пари — 110 Н.

9. Резерв довжини кабелю

На кожному кінці лінії обов'язково залишаються запаси:

- У телекомунікаційних приміщеннях не менше 3 м,
- Біля розеток RJ-45 щонайменше 30 см.
- Резерви укладають у вигляді «вісімки» або U-подібних петель з великим радіусом.

10. Кріплення кабелів

Для фіксації використовують хомути, стяжки та бандажі. Вони повинні забезпечувати невеликий люфт кабелю після монтажу. Застосування степлерів і скоб для кріплення телекомунікаційних кабелів заборонено.

11. Дотримання стандартів — запорука якості

Точне виконання вимог щодо прокладання кабелів безпосередньо впливає на якість та стабільність функціонування всієї СКС.

12. Особливості монтажу в приміщеннях

|     |     |          |        |      | 2025.КРБ.123.602.01.00.00 ПЗ | Арк |
|-----|-----|----------|--------|------|------------------------------|-----|
|     |     |          |        |      |                              | 21  |
| Зм. | Арк | № докум. | Підпис | Дата |                              | 54  |

Кабелі будуть прокладені понад підвісною стелею, спуски – у внутрішніх каналах гіпсокартонних конструкцій, що забезпечує естетику та безпечність траси.

#### 2.4 Тестування мережі

Тестувати комп'ютерні мережі можна за допомогою різних методів та тестів.

Lan-тестер [13] - це прилад, призначений для перевірки цілісності телекомунікаційних мереж. Зазвичай такий пристрій складається з основної частини і знімною (найчастіше однією, але існують моделі, в яких передбачено кілька знімних частин). Lan-тестер дозволяє «продзвонювати» комп'ютерні мережі, телефонні комунікації, обтиснуті конектори. Мережевий тестер сильно полегшує роботу і заощаджує час фахівців-кабельників. Адже їх робота полягає не тільки в прокладанні комунікацій, але і в налагодженні всієї системи. Візуально практично неможливо визначити якість обтискача коннектора, а для того, щоб його продзвонити за допомогою тестера, знадобиться багато часу і помічник. Протяжка кручений пари не завжди буває в межах однієї кімнати, дуже часто кінці одного кабелю виявляються в різних сторонах будівлі і на різних поверхах, і «прозвонка» мультиметром в такому разі стане архіскладною і незручною. Ось тут нам і стане в нагоді допомогу такого приладу як Lan-тестер. Для «прозвонки» обжимаємо коннектори на обох кінцях кручений пари. Вставляємо один кінець в роз'єм основної частини тестера, а другий - в роз'єм знімною частини. Після цього включаємо прилад і запускаємо його в режим перевірки. Завдяки світлодіодним індикації, Lan-тестер дозволяє визначити не тільки наявність обривів проводів кручений пари і короткого замикання, а й виявити переплутані жили. Дуже часто новачки нехтують перевіркою обтиску конекторів.

| Зм. | Арк | № докум. | Підпис | Дат |
|-----|-----|----------|--------|-----|

Починають «продзвонювати» тільки в тому випадку, якщо комп'ютерна мережа не запрацювала.

Однак таку перевірку необхідно проводити при кожному обтиску коннектора, щоб переконатися в правильності і цілісності з'єднання всіх контактів роз'єму, а не тільки тих, які використовуються в даний момент комп'ютерною мережею. В іншому випадку ви не зможете попередити майбутні помилки і збої в системі. Існує величезний вибір мережевих тестерів, як аматорських, так і професійних. У двох словах хотілося б описати переваги професійних приладів. Такі пристрої можуть тестувати не тільки кручені пари, а й телефонні коаксіальні кабелі.

Професійний лан-тестер (кабельний) крім стандартної перевірки, описаної вище, може вимірювати довжину, видавати тонові сигнали, а також сигналізувати про наявність активних жив.

Такі прилади мають повноцінні дисплеї, на яких відображається вся необхідна інформація про стан кабелю. І найголовніше, ці пристрої мають велику кількість віддалених модулів.

Наприклад, при протяганні кабелів через кабельгони «мережевики» часто стикаються з проблемою ідентифікації «свого» кабелю. Картина приблизно така: з щитової стирчать кінці 10-15 кручених пар, і просто неможливо зрозуміти, яка з них «твоя».

«Продзвонювання» аматорським тестером може затягнутися на тривалий час, особливо якщо другий кінець знаходиться в іншому краю будівлі.

У такій ситуації допоможуть виносні модулі професійного приладу. Ви можете одягнути на кожен кінець по модулю, а самі на другому кінці кабелю за допомогою основного блоку тестера обчислити необхідний вам провід.

Підбивши підсумок, скажімо, що Lan-тестер просто необхідний людям, які часто займаються протяжкою крученої пари для організації мережевих з'єднань комп'ютерної техніки.

|     |     |          |        |      |                              | Арк |
|-----|-----|----------|--------|------|------------------------------|-----|
|     |     |          |        |      | 2025.КРБ.123.602.01.00.00 ПЗ | 36  |
| Зм. | Арк | № докум. | Підпис | Дата |                              | 50  |
Тестер кабельний RX-1000 UTP, BNC, USB для витої пари, коаксіалу, телефону, USB, зображений на рисунку 2.6.

Опис тестера RX-1000: Прилад для тестування витої пари, телефонного, USB і коаксіального кабелю. Застосовується для тестування ліній з коннекторами типу RJ-45, RJ-11, USB, BNC Складається з активної і пасивної частини Має вбудований BNC термінатор 25/50 Ом, індикацію прямого або кросового з'єднання, індикацію зарядки батареї живлення Максимальна довжина досліджуваного 90 метрів кабелю

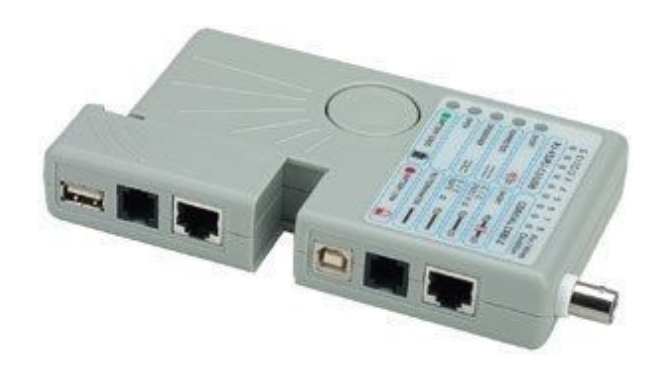

Рисунок 2.6 – Кабельний тестер. Зовнішній вигляд

## 2.5 Захист комп'ютерної мережі

Існує два підходи до проблеми забезпечення безпеки комп'ютерних систем і мереж: фрагментарний та комплексний.

Фрагментарний підхід спрямований на протидію чітко визначеним загрозам у заданих умовах. Як приклади реалізації такого підходу можна навести окремі засоби керування доступом, автономні засоби шифрування, спеціалізовані антивірусні програми тощо. Перевагою такого підходу є висока вибірковість до конкретної загрози. Суттєвим недоліком даного підходу є відсутність єдиного захищеного середовища обробки інформації.

| Зм. | Арк | № докум. | Підпис | Дата |
|-----|-----|----------|--------|------|

Фрагментарні заходи захисту інформації забезпечують захист конкретних об'єктів КС лише від конкретної загрози. Навіть невелика видозміна загрози призводить до втрати ефективності захисту. \*

Комплексний підхід орієнтований на створення захищеного середовища обробки інформації в КС, що об'єднує в єдиний комплекс різнорідні заходи протидії загрозам. Організація захищеного середовища обробки інформації дозволяє гарантувати певний рівень безпеки КС, що є безсумнівною перевагою комплексного підходу. До недоліків цього підходу належать: обмеження на свободу дій користувачів КС, чутливість до помилок встановлення та налаштування засобів захисту, складність керування. Комплексний підхід застосовують для захисту КС великих організацій або невеликих КС, що виконують відповідальні завдання або обробляють особливо важливу інформацію. Порушення безпеки інформації' в КС великих організацій може завдати величезних матеріальних збитків як самим організаціям, так і їхнім клієнтам. Тому такі організації змушені приділяти особливу увагу гарантіям безпеки та реалізовувати комплексний захист. Комплексного підходу дотримуються більшість державних і великих комерційних підприємств та установ. Цей підхід знайшов своє відоораження в різних стандартах. ~

Комплексний підхід до проблеми забезпечення безпеки ґрунтується на розробленій для конкретної КС політиці безпеки. Політика безпеки регламентує ефективну роботу засобів захисту КС. Вона охоплює всі особливості процесу обробки інформації, визначаючи поведінку системи в різних ситуаціях. Надійна система безпеки мережі не може бути створена без ефективної політики мережевої безпеки. Для захисту інтересів суб'єктів інформаційних відносин необхідно поєднувати заходи наступних рівнів: ~

- законодавчого (стандарти, закони, нормативні акти тощо); \*
- адміністративно-організаційного (дії загального характеру, що вживаються керівництвом організації, та конкретні заходи безпеки, що стосуються людей); ~

|     |     |          |        |      | 2025.КРБ.123.602.01.00.00 ПЗ | Арк<br><b>2</b> 8 |
|-----|-----|----------|--------|------|------------------------------|-------------------|
| Зм. | Арк | № докум. | Підпис | Дата |                              | 50                |

- програмно-технічного (конкретні технічні заходи).

Заходи законодавчого рівня дуже важливі для забезпечення інформаційної безпеки. До цього рівня можна віднести весь комплекс заходів, спрямованих на створення та підтримання в суспільстві негативного (у тому числі карального) ставлення до порушень та порушників інформаційної безпеки. Більшість людей не вчиняють протиправних дій тому, що це засуджується та/ або карається суспільством, і тому, що так чинити не прийнято. v

Заходи адміністративно-організаційного рівня. Адміністрація організації повинна усвідомлювати необхідність підтримання режиму безпеки та виділення на ці цілі відповідних ресурсів. Основою заходів захисту адміністративно-організаційного рівня є політика безпеки та комплекс організаційно-технічних заходів. Під політикою безпеки розуміється сукупність документованих управлінських рішень, спрямованих на захист інформації та асоційованих з нею ресурсів організації. До комплексу організаційних заходів належать заходи безпеки, що реалізуються людьми. Можна виділити наступні групи організаційних заходів:

- управління персоналом;
- фізичний захист;
- підтримання працездатності;
- реагування на порушення режиму безпеки;
- планування відновлювальних робіт.

Для кожної групи в організації повинен існувати набір регламентів, що визначають дії персоналу. Для підтримання режиму інформаційної безпеки особливо важливі заходи програмно-технічного рівня, оскільки основна загроза комп'ютерним системам походить від них самих: збої обладнання, помилки програмного забезпечення, промахи користувачів, адміністраторів тощо. \*

Заходи та засоби програмно-технічного рівня. У рамках сучасних інформаційних систем повинні бути доступні, щонайменше, наступні механізми безпеки:

|     |     |          |        |      |                              | Ap |
|-----|-----|----------|--------|------|------------------------------|----|
|     |     |          |        |      | 2025.КРБ.123.602.01.00.00 ПЗ | 20 |
| Зм. | Арк | № докум. | Підпис | Дата |                              | 39 |

- ідентифікація та перевірка автентичності користувачів;
- керування доступом;
- протоколювання та аудит;
- криптографія;
- екранування;
- забезпечення високої доступності.

Необхілність застосування стандартів. Інформаційні системи міністерств і відомств майже завжди побудовані на основі програмних і апаратних продуктів різних виробників. Річ у тім, що на даний момент немає жодної компанії-розробника, яка надала б споживачеві повний перелік засобів (від апаратних до програмних) для побудови сучасної ІС. Щоб забезпечити в різнорідній IC надійний захист інформації, потрібні фахівці високої кваліфікації, які будуть відповідати за безпеку кожного компонента ІС: правильно їх налаштовувати, постійно відстежувати зміни, що відбуваються, контролювати роботу користувачів. Очевидно, що чим різнорідніша інформаційна система, тим складніше забезпечити її безпеку. Велика кількість в корпоративних мережах і системах пристроїв захисту, міжмережевих екранів, шлюзів і VPN, а також зростаючий попит на доступ до корпоративних даних з боку співробітників, партнерів і замовників призводять до створення складного середовища захисту, важкого для керування, а іноді й несумісного.

Стандарти утворюють понятійний базис, на якому будуються всі роботи із забезпечення інформаційної безпеки та визначають критерії керування безпекою. Стандарти є необхідною базою, що забезпечує сумісність продуктів різних виробників, що надзвичайно важливо при створенні систем мережевої безпеки в гетерогенних середовищах. Комплексний підхід до вирішення проблеми забезпечення безпеки, раціональне поєднання законодавчих, адміністративно-організаційних та програмно-технічних заходів і обов'язкове дотримання промислових, національних та міжнародних стандартів є тим фундаментом, на якому будується вся система захисту корпоративних мереж.

| Зм. | Арк | № докум. | Підпис | Дап |
|-----|-----|----------|--------|-----|

## 2025.КРБ.123.602.01.00.00 ПЗ

За матеріалами https://ua.kursoviks.com.ua/metodychni\_vkazivky/article\_ post/801-lektsiya-21-na-temu-problemi-bezpeki-korporativnikh-informatsiynikhsistem-z-kursu-zakhist-ta-bezpeka-informatsiynikh-resursiv-nudpsu

# 2.6 Обґрунтування вибору операційних систем та програмного забезпечення для серверів та робочих станцій в мережі

У рамках реалізації запропонованої мережевої інфраструктури на робочих станціях співробітників буде встановлено операційні системи сімейства Microsoft Windows, що забезпечує сумісність з основним програмним забезпеченням, зокрема офісними додатками, бухгалтерськими програмами та системами електронного документообігу. Проте, оскільки інсталяція та налаштування клієнтських операційних систем не є предметом безпосереднього аналізу в даному проекті, ці аспекти розглядатися не будуть.

Слід зазначити, що в архітектурі мережі не передбачено використання класичних апаратних серверів з інстальованими серверними операційними системами (такими як Windows Server чи Linux Server). Це обумовлено специфікою задач, які покладаються на мережеву інфраструктуру, а також орієнтацією на мінімізацію витрат за рахунок спрощеної моделі керування.

У наступному розділі буде розглянуто базове налаштування керованого комутатора, що відіграє центральну роль в управлінні потоками даних у мережі. Слід підкреслити, що такі пристрої функціонують на вбудованих операційних системах, розроблених на основі Linux, які мають гнучкі можливості конфігурування, масштабованість і високу стабільність у роботі.

| Зм. | Арк | № докум. | Підпис | Дата |
|-----|-----|----------|--------|------|

## 3 СПЕЦІАЛЬНИЙ РОЗДІЛ

# 3.1 Інструкція з інсталяції програмного забезпечення серверів та активного комутаційного обладнання

Налаштування маршрутизатора MikroTik CRS125 24G-1S-IN

називаємо роутер

system identity set name=router-sw4

Позначимо фізичні порти по тим мережам, яким вони належать. Позначимо маркуванням lan фізичні порти, які будуть належати мережі підприємства, а маркуванням wifi фізичні порти, які будуть належати мережі (класу C).

| interface | ethernet | set | Ε | find | <pre>default-name=ether1 ]</pre> | name=ether1-wan    |
|-----------|----------|-----|---|------|----------------------------------|--------------------|
| interface | ethernet | set | [ | find | <pre>default-name=ether2 ]</pre> | name=ether2-lan    |
| interface | ethernet | set | [ | find | <pre>default-name=ether3 ]</pre> | name=ether3-lan    |
| interface | ethernet | set | [ | find | <pre>default-name=ether4 ]</pre> | name=ether4-lan    |
| interface | ethernet | set | [ | find | <pre>default-name=ether5 ]</pre> | name=ether5-lan    |
| interface | ethernet | set | [ | find | <pre>default-name=ether6 ]</pre> | name=ether6-lan    |
| interface | ethernet | set | [ | find | <pre>default-name=ether7 ]</pre> | name=ether7-lan    |
| interface | ethernet | set | [ | find | <pre>default-name=ether8 ]</pre> | name=ether8-lan    |
| interface | ethernet | set | [ | find | <pre>default-name=ether9 ]</pre> | name=ether9-lan    |
| interface | ethernet | set | [ | find | default-name=ether10             | ] name=ether10-lan |
| interface | ethernet | set | [ | find | default-name=ether11             | ] name=ether11-lan |
| interface | ethernet | set | [ | find | default-name=ether12             | ] name=ether12-lan |
| interface | ethernet | set | [ | find | default-name=ether13             | ] name=ether13-lan |
| interface | ethernet | set | [ | find | default-name=ether14             | ] name=ether14-lan |
| interface | ethernet | set | [ | find | default-name=ether15             | ] name=ether15-lan |
| interface | ethernet | set | [ | find | default-name=ether16             | ] name=ether16-lan |
| interface | ethernet | set | [ | find | default-name=ether17             | ] name=ether17-lan |
| interface | ethernet | set | [ | find | default-name=ether18             | ] name=ether18-lan |
| interface | ethernet | set | [ | find | default-name=ether19             | ] name=ether19-lan |
| interface | ethernet | set | [ | find | default-name=ether20             | ] name=ether20-lan |
| interface | ethernet | set | [ | find | default-name=ether21             | ] name=ether21-lan |
| interface | ethernet | set | [ | find | default-name=ether22             | ] name=ether22-lan |
| interface | ethernet | set | [ | find | default-name=ether23             | ] name=ether23-lan |
|           |          |     |   |      |                                  |                    |

|     |     |          |        |      | 2025.КРБ.123 |
|-----|-----|----------|--------|------|--------------|
| Зм. | Арк | № докум. | Підпис | Дата |              |

2025.КРБ.123.602.01.00.00 ПЗ

interface ethernet set [ find default-name=ether24 ] name=ether24-lan interface ethernet set [ find default-name=sfp-sfpplus1 ] disabled=yes interface ethernet set [ find default-name=sfp-sfpplus2 ] disabled=yes

Створимо віртуальні інтерфейси у вкладці bridge, для об'єднання LAN портів.

interface bridge add name=br1-lan interface bridge add name=br100-lan interface bridge add name=br110-lan interface bridge add name=br120-lan

Призначаємо LAN порти маршрутизатора віртуальним інтерфейсам (bridge) відповідно до таблиці 2.4.

interface bridge port add bridge=br100-lan interface=ether2-lan interface bridge port add bridge=br100-lan interface=ether3-lan interface bridge port add bridge=br100-lan interface=ether4-lan interface bridge port add bridge=br100-lan interface=ether5-lan interface bridge port add bridge=br100-lan interface=ether6-lan interface bridge port add bridge=br100-lan interface=ether7-lan interface bridge port add bridge=br100-lan interface=ether8-lan interface bridge port add bridge=br100-lan interface=ether8-lan

interface bridge port add bridge=br120-lan interface=ether10-lan interface bridge port add bridge=br120-lan interface=ether11-lan interface bridge port add bridge=br120-lan interface=ether12-lan interface bridge port add bridge=br120-lan interface=ether13-lan interface bridge port add bridge=br120-lan interface=ether14-lan

interface bridge port add bridge=br120-lan interface=ether15-lan interface bridge port add bridge=br120-lan interface=ether16-lan interface bridge port add bridge=br120-lan interface=ether17-lan

interface bridge port add bridge=br120-lan interface=ether18-lan interface bridge port add bridge=br120-lan interface=ether19-lan interface bridge port add bridge=br120-lan interface=ether20-lan

interface bridge port add bridge=br110-lan interface=ether21-lan

interface bridge port add bridge=br1-lan interface=ether22-lan interface bridge port add bridge=br1-lan interface=ether23-lan

|     |     |          |        |      | 2025.КРБ.123.602.01.00.00 ПЗ |
|-----|-----|----------|--------|------|------------------------------|
| Зм. | Арк | № докум. | Підпис | Дата |                              |

interface bridge port add bridge=br1-lan interface=ether24-lan

#### Призначаємо мережі віртуальним інтерфейсам

address=192.168.100.1/24 interface=br100-lan ip address add network=192.168.100.0 address add address=192.168.110.1/24 interface=br110-lan ip network=192.168.110.0 address=192.168.120.1/24 interface=br120-lan ip address add network=192.168.12.0 address=192.168.1.1/24 interface=br1-lan ip address add network=192.168.1.0

ip address add address=62.64.2.0/0 interface=ether1-wan
network=62.64.2.0

Налаштуємо пул адрес мережі wi-fi, налаштуємо dhcp

ip pool add name=pool-wifi ranges=192.168.120.50-192.168.120.220

ip dhcp-server add address-pool=pool-wifi disabled=no interface=br2-wifi
name=dhcp-wifi

ip dhcp-server network add address=192.168.120.0/24 dnsserver=8.8.8.8.8.8.4.4 domain=wifi.local gateway=192.168.120.1

Включимо NAT, щоб пристрої, що знаходяться в мережах мали вихід в інтернет.

ip firewall nat add action=masquerade chain=srcnat out-interface=ether1wan src-address=192.168.0.0/24

ip firewall nat add action=masquerade chain=srcnat out-interface=ether1wan src-address=192.168.1.0/24

Ізолюємо підмережі, щоб пристрої з мережі 192.168.100.0/24 не бачили і не використовували пристрої, що знаходяться в мережі 192.168.120.0/24.

ip firewall filter add action=drop chain=forward disabled=yes dstaddress=192.168.100.0/24 in-interface=br1-lan

| Зм. | Арк | № докум. | Підпис | Дата |
|-----|-----|----------|--------|------|

### 2025.КРБ.123.602.01.00.00 ПЗ

#### 3.2 Налаштування точки доступу

Основний акцент – налаштування контролера CAPsMAN v2 на пристрої МікгоТік для керування точками доступу. Цей інструмент надає зручність керування точками доступу з одного централізованого інтерфейсу, дозволяючи визначати канали, їх ширину, SSID, параметри безпеки, централізоване керування пристроями, а також автентифікацію на основі сертифікатів та багато інших функцій. CAPsMAN v2 був введений у стандартний комплект RouterOS, починаючи з версії 6.37 і несумісний з першою версією. Для роботи з ним потрібний рівень ліцензії 4 або вище.

Необхідно врахувати один важливий момент: якщо точки доступу налаштовані на отримання параметрів від контролера і з якихось причин контролер стає недоступним, всі точки доступу зупиняють роботу до моменту, коли CAPsMAN знову буде онлайн.

Налаштування CAPsMAN

Зробимо підключення до роутера та перевіримо поточні налаштування:

У розділі General-Bridge включені порти ehter2-4. Порт ether1 спрямований на підключення до Інтернету. Також налаштовані IP-адресу, DNS та NAT.

Канали (див.рис. 3.1)

Сформуємо перший канал із частотою 2412, пропускною здатністю 20Mhz та стандартами G та N

Таким же чином налаштуємо шостий та одинадцятий канали

Доступ до даних Сформулюємо директиву для інтеграції інтерфейсів підключених точок доступу до загального мосту General-Bridge.

Local Forwarding – якщо опція не активована, то трафік від клієнтської АР буде надсилатися через контролер. Для мереж із великою кількістю точок

|     |     |          |        |      |                              | Арк |
|-----|-----|----------|--------|------|------------------------------|-----|
|     |     |          |        |      | 2025.КРБ.123.602.01.00.00 ПЗ | 15  |
| Зм. | Арк | № докум. | Підпис | Дата |                              | 45  |

доступу (5-10 і більше) та багатьма підключеними клієнтами рекомендується активувати цю опцію для оптимізації роботи мережі.

Client to Client Forwarding – цей параметр дозволяє клієнтам точки доступу взаємодіяти між собою безпосередньо.

| <form></form>                                                                                                    |   | <ul> <li>Safe Mod</li> <li>Quick Set</li> <li>CAPsMAN</li> <li>Interfaces</li> <li>Wireless</li> <li>Bridge</li> <li>PPP</li> <li>Switch</li> <li>Mesh</li> <li>IP</li> </ul> | Session: CC:2D CAP+MAN CAP Interface Name Name | Provisioning Co     T     Frequency | Infigurations Channels Datap<br>Secondary FrequeCom<br>New CAPs Channel<br>Name: chan<br>Frequency: 2412                                                                  | aths Security Cfg. A<br>rol Channel Band | Iccess List Rates F<br>Extension<br>OK<br>Cancel                     |      |
|----------------------------------------------------------------------------------------------------|---|----------------------------------------------------------------------------------------------------|------------------------------------------------|-------------------------------------|----------------------------------------------------------------------------------------------------|------------------------------------------|----------------------------------------------------------------------|------|
| САРоним         Согранатов Солбугататов Солоне Согранатов Сосийу Сд. Ассеве Ца: Rates Remote           Image: Contractions         Contractions         Contractions |   | MPLS  Routing  System  Queues  Files  Log  RADIUS  Tools  New Terminal  Dot1X                                                                                                 |                                                |                                     | Secondary Prequency:<br>Control Channel Width: 20Min<br>Band: 2012<br>Extension Channel: disab<br>Tx Power:<br>Save Selected:<br>Reselect Interval:<br>Skip DFS Channels: | z F                                      | Apply<br>Comment<br>Copy<br>Remove                                   |      |
| Отемв       Половиния совети с страници с совети с с с с с с с с с с с с с с с с с с с                                                                                                    |   | CAP Interface                                                                                                    | Provisioning Co                                | nfigurations Cha<br>New CAPs I      | annels Datapaths Securi<br>Datapath Configuration<br>Name: datapath 1<br>MTU:<br>L2 MTU:<br>ARP:<br>Bridge: General-Bri<br>Bridge Cost:<br>Bridge Horizon:                | ty Cfg. Access List                      | t Rates Remote<br>OK<br>Cancel<br>Apply<br>Comment<br>Copy<br>Remove |      |
| Рисунок 3.1– Створення каналу роботи безпровідної мережі зверху,<br>знизу встановлення параметрів конгфігурації                                                                                                    |   | 0 items                                                                                                    |                                                | Lo<br>Client To Cl                  | Interface       List:                                                                                                    |                                          |                                                                      |      |
|                                                                                                    | D | vнок 3.1–                                                                                                    | Створен                                        | ня канал                            | у роботи безп                                                                                                    | ровідної м                               | лережі звер                                                          | oxy, |

Безпека. Налаштуємо профіль безпеки для мережі із захистом, враховуючи (див.рис.3.2):

- Найменування профілю
- Метод аутентифікації
- Тип шифрування
- Пароль

| ype Encryption     | Group Encryption | Group Key Update | Passphrase | EAP Methods | ]       |
|--------------------|------------------|------------------|------------|-------------|---------|
| Na                 | ame: security1   |                  |            |             | ОК      |
| Authentication T   | ype: 🗌 WPA PSK   | WPA2 PSK         | WPA EAP    | VPA2 EAP 🔺  | Cancel  |
| Encryp             | tion: 🖌 aes ccm  | tkip 🔺           |            |             | Apply   |
| Group Encryp       | tion:            |                  |            |             | Comment |
| Group Key Upo      | late:            |                  |            | <b>-</b>    | Comment |
| Passphr            | ase:             |                  |            | <b></b>     | Сору    |
| Disable PM         | KID:             |                  |            |             | Remove  |
| EAP Meth           | ods:             |                  |            | \$          |         |
| EAP Radius Account | ting:            |                  |            | -           |         |
| TLS M              | ode:             |                  |            | •           |         |
| TLS Contific       | ate              |                  |            | •           |         |

Рисунок 3.2- Встановлення параметрів безпеки

Налаштування додаткового профілю для публічної мережі, без завдання методів шифрування, ключів доступу та іншого

Налаштування. (див.рис.3.3) На цьому етапі виконуємо налаштування параметрів. Оскільки у нас передбачені як захищені, і публічні мережі, нам знадобляться дві конфігурації. Для першої у розділі бездротового зв'язку вказуємо:

- Назва конфігурації
- Режим функціонування

|     |     |          |        |      | 2025.КРБ.123.602.01.00.00 ПЗ |
|-----|-----|----------|--------|------|------------------------------|
| Зм. | Арк | № докум. | Підпис | Дата |                              |

<sub>Арк</sub> 47

- SSID
- Локація
- Переважний режим безпеки
- Діапазон
- Обмеження за кількістю користувачів

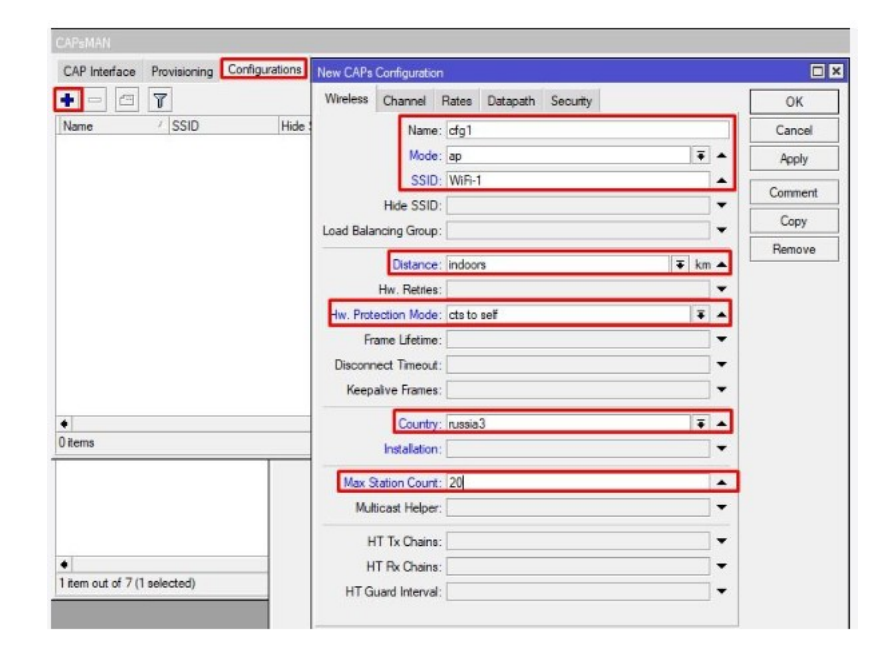

Рисунок 3.3- Створення конгфігурації захисту безпровідної мережі

Перейдемо до розділу Datapath і виберемо першу конфігурацію

Необхідно вибрати перший профіль безпеки

Сформуємо другу конфігурацію з невеликими відмінностями (див.рис.

3.4)

Для Datapath та Security Profile оберемо другі у списку

Забезпечення. Встановлюємо параметри для ініціалізації. Клієнти будуть ідентифікуватися за IP-адресою, хоча можливі й інші варіанти, наприклад, по імені системи або MAC-адреси, або комбінація всіх варіантів.

|     |     |          |        |      |                              | Арк |
|-----|-----|----------|--------|------|------------------------------|-----|
|     |     |          |        |      | 2025.КРБ.123.602.01.00.00 ПЗ | 18  |
| Зм. | Арк | № докум. | Підпис | Дата |                              | 40  |

| (Recently)                     |                                          |                                                                                                    |                       |                 |
|--------------------------------|------------------------------------------|----------------------------------------------------------------------------------------------------|-----------------------|-----------------|
| New C                          | APs Configuration                        |                                                                                                    |                       |                 |
| 1Vile                          | Datapath: datapath1                      | T A                                                                                                    | Cancel                |                 |
|                                | MTU:                                     |                                                                                                    | Apply                 |                 |
|                                | L2 MTU:                                  |                                                                                                    | Comment               |                 |
|                                | ARP:                                     | •                                                                                                    | Сору                  |                 |
| New G                          | MD- C                                    |                                                                                                    |                       |                 |
| Wirel                          | ess Channel Rates Datapath Security      |                                                                                                    | ОК                    |                 |
|                                | Security: security1                      | <b>T</b>                                                                                                    | Cancel                |                 |
| A                              | uthentication Type:                      |                                                                                                    | Apply                 |                 |
|                                | Encryption:                              | <b>~</b>                                                                                                    | Comment               |                 |
|                                |                                          |                                                                                                    |                       |                 |
|                                | New CAPs Configuration                   |                                                                                                    |                       |                 |
|                                | Wireless Channel Rates Datapath Security |                                                                                                    | ОК                    |                 |
|                                | Name: cfg2                               |                                                                                                    | Cancel                |                 |
|                                | Mode: ap                                 | Ŧ^                                                                                                    | Apply                 |                 |
|                                | Hide SSID: WiH-2-Guest                   |                                                                                                    | Comment               |                 |
|                                | Load Balancing Group:                    | ;[                                                                                                    | Сору                  |                 |
|                                | Distance: Indeers                        | The state of the state of the s | Remove                |                 |
|                                | Hw. Retries:                             | • Km •                                                                                                    |                       |                 |
|                                | Hw. Protection Mode: cts to self         | <b>.</b>                                                                                                    |                       |                 |
|                                | Frame Lifetime:                          |                                                                                                    |                       |                 |
|                                | Disconnect Timeout:                      | •                                                                                                    |                       |                 |
|                                | Keepalive Frames:                        | <b></b>                                                                                                    |                       |                 |
|                                | Country: russia3                         | T A                                                                                                    |                       |                 |
|                                | Installation:                            | •                                                                                                    |                       |                 |
|                                | Max Station Count: 20                    | <b>^</b>                                                                                                    |                       |                 |
|                                | Multicast Helper:                        | · · · · ·                                                                                                    |                       |                 |
|                                | HT Tx Chains:                            | ▼                                                                                                    |                       |                 |
|                                | HT Rx Chains:                            | <b>*</b>                                                                                                    |                       |                 |
|                                | H I Guard Interval:                      | <b>`</b>                                                                                                    |                       |                 |
| Рисунок 3.4–                   | Створення альтерна<br>провідної м        | тивної кон<br>мережі                                                                                                    | пфігурації параметрів | без-            |
| Доступні дії:                  |                                          |                                                                                                    |                       |                 |
| - None – без д                 | ій                                       |                                                                                                    |                       |                 |
| - Create enable                | ed – створюються ст                      | атичні інт                                                                                                    | ерфейси               |                 |
| - Create disabl                | ed – створення v нея                     | KTURHOMV                                                                                                    | стані                 |                 |
| Create discon                  | nia anablad page                         |                                                                                                    |                       | inor            |
| - Стеаtе dynar<br>після яких р | екомендується переі                      | йти на Cre                                                                                                    | ate enabled           | мрок,           |
|                                | 2025                                     | .КРБ.123                                                                                                    | .602.01.00.00 ПЗ      | <u>Ap</u><br>49 |

Зм.

Арк

№ докум.

Підпис Дата

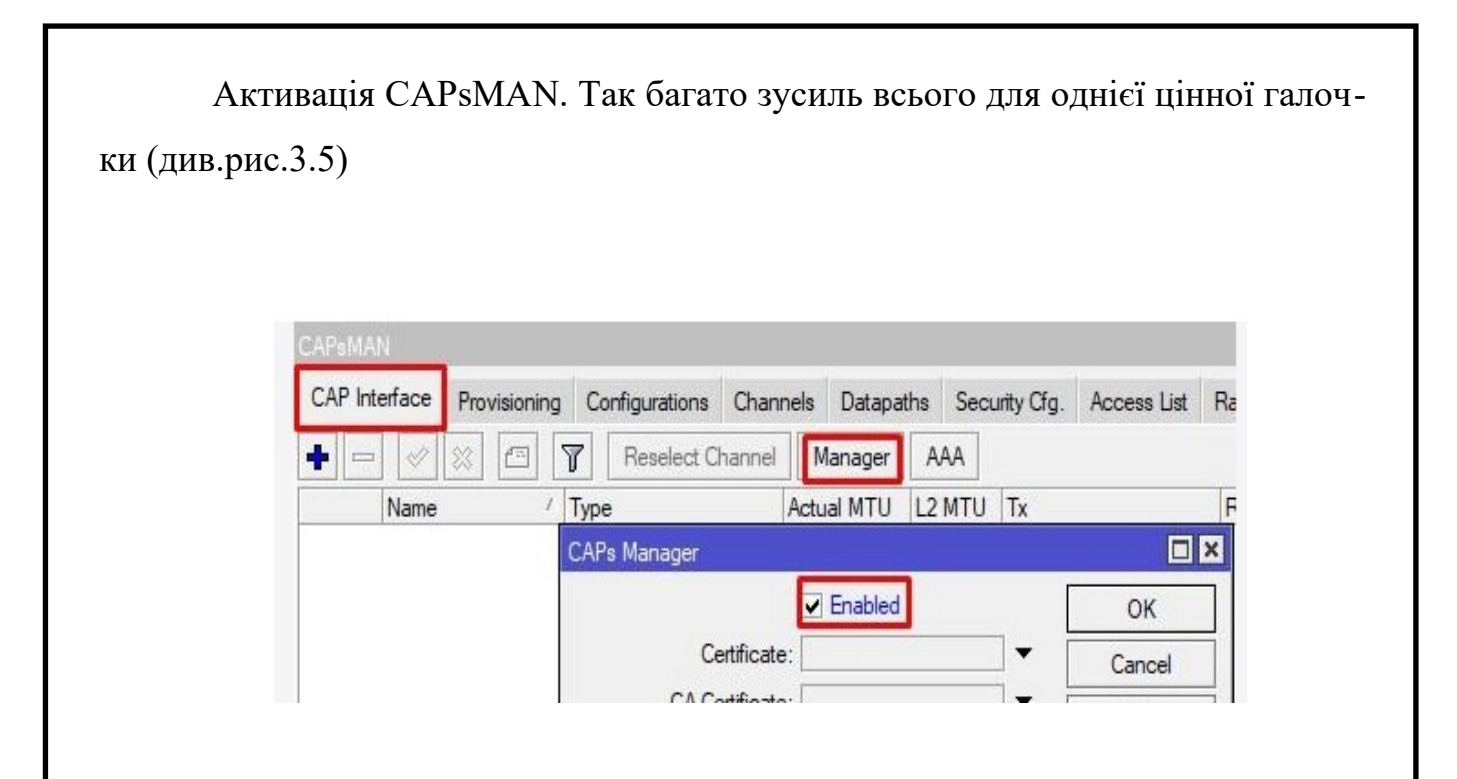

Рисунок 3.5- Активація CAPsMAN

Налаштування АР. Приєднаємося до MikroTik та розглянемо його конфігурацію.

Щоб застосувати конфігурацію, перейдіть до розділу Wireless – САР :

- Активуйте САР
- Interface інтерфейс, до якого будуть застосовані налаштування
- CAPsMAN Address вкажіть адресу контролера. Якщо у вас є резервні адреси, можна вказати їх
- Bridge міст, до якого буде додано інтерфейси з конфігурацією, отриманою від контролера

Як можна побачити, з'явився відповідний коментар, тепер цією точкою доступу управляє контролер.(див.рис. 3.6)

| Зм. | Арк | № докум. | Підпис | Дата |
|-----|-----|----------|--------|------|

## 2025.КРБ.123.602.01.00.00 ПЗ

| Wif | Fi Interfaces    | W60G Station    | Nstreme Dual       | Access List | Registration   | Connect List | Se   |
|-----|------------------|-----------------|--------------------|-------------|----------------|--------------|------|
| +   | • - 🖉            | × • 7           | CAP W              | S Client    | Setup Repeater | Scanner      | Free |
| -   | Name             | / Type          | distriction of Mar | Actual MTU  | Tx             | R            | (    |
| -   | - managed by     | CAPsMAN         |                    |             |                |              |      |
|     | - channel: 24    | 52/20-Ce/gn(17d | Bm), SSID: WiFi    | -1, CAPsMAN | forwarding     |              |      |
| X   | ₿-₿ wlan1        | Wireless        | s (Atheros AR9     | . 150       | 00             | 0 bps        |      |
|     | - managed by     | CAPsMAN         |                    |             |                |              |      |
|     | - SSID: WiFi-    | 2-Guest, CAPsMA | N forwarding       |             |                |              |      |
| DV. | <e>&gt; wlan</e> | 2 Virtual       |                    | 15          | 00             | 0 hps        |      |

Рисунок 3.6- Приєднана точка доступу до контролера

Безперебійний роумінг. Інтернет повний заяв на тему "налаштування безперебійного Wi-Fi (роумінг) на MikroTik", але реальність така, що це лише ілюзія безшовного роумінгу. Для істинно безшовного підключення необхідний протокол 802.11R, якого немає в пристроях MikroTik, але який підтримується іншими дорогими пристроями. Багато посібників направляють нас на «тонке налаштування» Access List з метою примусового відключення клієнта при досягненні певного рівня сигналу. Однак, такий підхід позбавляє користувача можливості псевдо роумінгу.

Ключовий момент полягає в правильному розміщенні точок доступу. Під "правильно" мається на увазі, щоб сигнал до клієнтського пристрою був у діапазоні -70-75 дБм. У цьому випадку CAPsMAN визначить, що якість сигналу у вас недостатня і переключить вас на найближчу доступну точку (якщо вона коректно встановлена і її сигнал кращий). Перемикання в цій ситуації відбудеться на другому етапі аутентифікації, а не з самого початку, що робить процес швидшим, ніж при примусовому відключенні. Це додаткова функція, а чи не повноцінна реалізація роумінгу.

| Зм. | Арк | № докум. | Підпис | Дат |
|-----|-----|----------|--------|-----|

Access List використовується для інших цілей, таких як керування доступом до точок. У рамках CAPsMAN таке управління здійснюється централізовано.

Подивіться, чи є можливість дозволяти або забороняти підключення до певних або всіх точок доступу для конкретних МАС-адрес.

Ми почали з одного підходу та перейшли до іншого. Сподіваємось, що тепер все стало ясніше для вас.Налаштування сертифікатів

На жаль, початкова версія мала недоліки, що давало змогу легко імітувати роботу АР.

Перейдіть до Manager, потім у розділи Certificate та CA Certificate, де слід вибрати опцію auto.

Після підтвердження налаштувань, роутер створить СА та сертифікат для себе. Виберіть їх зі списку замість попереднього значення «auto» (див.рис. 3.7)

## Рисунок 3.7– Прописування сертифікатів роутера

|     |     |          |        |      | 2025.КРБ.123.602.01.00.00 ПЗ | Арк<br>52 |
|-----|-----|----------|--------|------|------------------------------|-----------|
| Зм. | Арк | № докум. | Підпис | Дата |                              | 52        |

Після цього клієнтська сторона надішле запит на контролер для отримання сертифіката. Як тільки сертифікат буде отримано, змініть значення «auto» на назву отриманого сертифіката у списку, що випадає. Також рекомендується встановити значення для CAPsMAN Certificate Common Name. Активуючи опцію Lock To CAPsMAN, ви створюєте строгу прив'язку до контролера. Однак, якщо ви анулюєте сертифікат контролера, точки доступу перестануть функціонувати.

Якщо все пройшло успішно, конфігурація буде використана без помилок. Застосуйте аналогічні дії для решти точок доступу. Потім на контролері активуйте опцію «Вимагати сертифікат учасника» (Require Peer Certificate).

Тепер ми встановлюємо обов'язкову умову наявності сертифіката для точок доступу.

### 3.3 Налаштовуємо мережеве сховище - FreeNAS 9.1.1 [12]

Встановлення та налаштування FreeNAS

За основу ми візьмемо найпопулярніший дистрибутив, заточений під ці цілі – FreeNAS. Системні вимоги спочатку невеликі, але продуктивність мережевого сховища залежить від продуктивності заліза.

FreeNAS можна встановити на жорсткий диск або флешку USB. У цьому система займає весь обсяг носія який встановлюється, незалежно від ємності, проте мережні ресурси для зберігання інформації розміщуються інших жорстких дисках. Тому якщо у вас є лише один жорсткий диск, то ми вам рекомендуємо встановлювати систему на USB-флешку, при цьому головне щоб комп'ютер підтримував завантаження з USB носіїв. Місткість флешки має бути не менше 2 Гб.

| Зм. | Арк | № докум. | Підпис | Дата |
|-----|-----|----------|--------|------|

Додатково є два жорсткі диски, щоб отримати можливість резервування важливої інформації на основі роботи програмного RAID. Це особливо буде цікаво тим, хто дбає про надійність зберігання своєї інформації.

У разі використання програмного RAID ви працюєте тільки з одним диском з двох, а другий FreeNAS використовує як точну копію першого диска в режимі реального часу. Тобто вся записувана інформація одночасно пишеться на обидва диски . Якщо раптом один із дисків вийде з ладу, система продовжить працювати на другому диску, як ні в чому не бувало. Потім ви змінюєте несправний диск на новий і він автоматично синхронізується з наявним диском. При використанні RAID, обсяг доступний для даних дорівнюватиме об'єму найменшого з двох дисків.

Описувати встановлення програми не будем, оскільки це стандартна прроцедура. Початкове налаштування

Після перезапуску ми побачимо екран FreeNAS. Цей екран нам буде корисним для налаштування мережеої плати.

| System Network Storage Sharing               | Services             | Account Help Log Ou                 |
|----------------------------------------------|----------------------|-------------------------------------|
| E Account                                    | Reporting X Settings | X System Information X              |
| + System                                     | Hostname:            | freenas.local                       |
| <ul> <li>Storage</li> <li>Sharing</li> </ul> | OS Version:          | FreeBSD 8.2-RELEASE                 |
| 🗄 🗬 Services                                 | Platform:            | Genuine Intel(R) CPU T2050 @ 1.60GH |
| Display System Processes                     | System Time:         | Sat Mar 19 03:58:51 PDT 2011        |
| Shutdown                                     | Uptime:              | 3:58AM up 5 mins, 0 users           |
|                                              | Load Average:        | 0.17, 0.17, 0.09                    |
|                                              | FreeNAS Build:       | FreeNAS-8.0-RC3-i386                |
|                                              |                      |                                     |

|     |     |          |        |      |                              | Ap |
|-----|-----|----------|--------|------|------------------------------|----|
|     |     |          |        |      | 2025.КРБ.123.602.01.00.00 ПЗ | 51 |
| Зм. | Арк | № докум. | Підпис | Дата |                              | 54 |

Заходимо на FreeNAS через Firefox або Chrome.

Насамперед заходимо на Web-інтерфейс FreeNAS і логінимся там з параметрами за замовчуванням: логін - admin і пароль - freenas

Потім ми потрапимо до основного меню нашої системи, де буде представлена зведена інформація про ПК (див.рис.3.8)

Насамперед ми перейдемо в закладку Settings і поміняємо там часовий пояс, щоб логи нашого FreeNAS велися правильно.

Не зайвим буде ще вказати DNS- сервер в налаштуваннях мережі, для цього тиснемо по кнопці Network у верхній панелі і в полі Nameserver 1 вписуємо IP-адресу нашого маршрутизатора (або виділеного DNS-сервера, якщо він є). Не забуваймо зберегти налаштування. Щодо мережі FreeNAS має одну дуже корисну функцію - Link Aggregation. Простіше кажучи, якщо ми вставимо в ПК кілька мережевих плат, всі вони зможуть працювати одночасно для підсумовування швидкості доступу до нашого мережевого сховища. Налаштовується Link Aggregation у відповідній закладці. Не зайвим буде поміняти стандартний пароль адміна: у лівій панелі необхідно зайти в Account – My Account – Change Password.

| Reporting X Settings X Storage X<br>Active Volumes ZFS Snapshots Periodic Snapshot Tasks ZFS Replication<br>Active Volumes ZFS Snapshots Periodic Snapshot Tasks ZFS Replication<br>Active Volumes ZFS Snapshots Periodic Snapshot Tasks ZFS Replication<br>There are no active volumes.<br>Shorage<br>Display System Processes<br>Reboot<br>Shutdown<br>Pucyhok 3.9– Вікно добавлення дисків в систему                                                                                                    | System Network Storage Shar                      | ing Services                                                                                                    |
|----------------------------------------------------------------------------------------------------|--------------------------------------------------|----------------------------------------------------------------------------------------------------|
| <ul> <li>Network</li> <li>Storage</li> <li>Sharing</li> <li>Services</li> <li>Display System Processes</li> <li>Reboot</li> <li>Shutdown</li> </ul> Pucyhok 3.9– Вікно добавлення дисків в систему                                                                                                    | Account     System                               | Reporting X       Settings X       Storage X         Active Volumes       ZFS Snapshots       Periodic Snapshot Tasks       ZFS Replication |
| <ul> <li>Image: Services</li> <li>Image: Display System Processes</li> <li>Image: Reboot</li> <li>Image: Shutdown</li> <li>Image: Shutdown&lt;</li></ul> | Network      Storage      Nationage      Sharing | There are no active volumes.                                                                                                    |
| Shutdown Pucyнok 3.9– Вікно добавлення дисків в систему                                                                                                    | ★ Services ■ Display System Processes ★ Reboot   | Volume Path Used Available Size Status Available actions                                                                                    |
| Рисунок 3.9– Вікно добавлення дисків в систему                                                                                                    | Shutdown                                         |                                                                                                    |
|                                                                                                    | Рисунок 3.9                                      | — Вікно добавлення дисків в систему                                                                                                    |
|                                                                                                    |                                                  | 2025 KDF 122 (02 01 00 00 H2                                                                                                    |

3м

Тепер нам потрібно додати жорсткі диски до системи (див.рис. 3.9) та визначити файлову систему. Робиться це у розділі Storage (кнопка у верхній панелі).

У правій частині з'явиться три кнопки, за допомогою яких можна додати диски як нові або імпортувати диски з існуючою інформацією.

Давайте розглянемо процес додавання, натискаємо кнопку Create Volume і перед нами з'явиться нове вікно (див.рис. 3.10):

| olume name                  | voll                                   |
|-----------------------------|----------------------------------------|
|                             | 📝 ada1 (21.5 GB) 📥<br>📝 ada2 (21.5 GB) |
| lember disks                |                                        |
|                             | *                                      |
| ilesystem type              | O UFS                                  |
| orce 4096 bytes sector size |                                        |
| Group type                  | mirror<br>stripe                       |

Рисунок 3.10- Вікно вибору дсків

Тут у списку ми вибираємо обидва жорсткі диски та опцію mirror, якщо хочемо зробити RAID, або один жорсткий диск, якщо функціонал RAID нам не потрібен.

У полі Volume name вказуємо ім'я тома.

Тепер потрібно вибрати файлову систему. FreeNAS підтримує дві файлові системи - це UFS та ZFS. Найкращою вважається ZFS, її варто вибрати.

|     |     |          |        |      |                              | Арк |
|-----|-----|----------|--------|------|------------------------------|-----|
|     |     |          |        |      | 2025.КРБ.123.602.01.00.00 ПЗ | 56  |
| Зм. | Арк | № докум. | Підпис | Дата |                              | 50  |

Якщо всі параметри встановлено, натисніть кнопку Add Volume .

Щоб оновлена інформація стала доступною, закрийте закладку Storage і ще раз клацніть по ній у верхній частині інтерфейсу.

Останнє, що треба зробити, це встановити права для всіх датасетів. Якщо ви вперше налаштовуєте FreeNAS, то ми вам рекомендуємо зробити все просто. Для цього зайдіть у призначення прав кожного датасета (кнопки позначені стрілками на скріншоті вище) і виставте як показано на малюнку (див.рис. 3.11):

| Change permission         |                                                    |       |
|---------------------------|----------------------------------------------------|-------|
| hange permission on /mnt/ | /vol1/exchange to:                                 |       |
| Owner (user):             | root                                               |       |
| Owner (group):            | wheel                                              |       |
| Mode:                     | Owner Grou<br>Read 🔽 💭<br>Write 🗹 💟<br>Execute 💟 💟 | p Oth |
| Type of ACL:              | • 🍥 Unix<br>• 🚫 Windows                            | /     |
| Set permission resure     | ively:                                             | 1     |

Рисунок 3.11- Встановлення прав клієнтів

Перш ніж ми почнемо створювати мережеві ресурси, нам потрібно визначитися зі схемою доступу до сховища мережі. Варіантів два: або використовувати персональні логіни з паролями, або використовувати вільний доступ.

Всі дані про користувачів та групи зберігаються в розділі Accounts лівої панелі веб-інтерфейсу. Для створення користувача використовується пункт Add User, а для перегляду всіх існуючих користувачів – View All Users.

|     |     |          |        |      |                              | Арк |
|-----|-----|----------|--------|------|------------------------------|-----|
|     |     |          |        |      | 2025.КРБ.123.602.01.00.00 ПЗ | 57  |
| Зм. | Арк | № докум. | Підпис | Дата |                              | 57  |

При створенні нового користувача заповнюється стандартна форма, де вказується його логін, пароль, ім'я, електронна пошта.

FreeNAS вміє робити ресурси всім платформ: для Apple (<u>AFP</u>), для UNIX-систем (<u>NFS</u>) і Windows (CIFS). І це крім універсальних <u>FTP</u> тощо. Розглянемо створення ресурсу для Windows комп'ютерів.

Ідемо в розділ Sharing, Windows і натискаємо кнопку Add Windows Share (див.рис. 3.12)

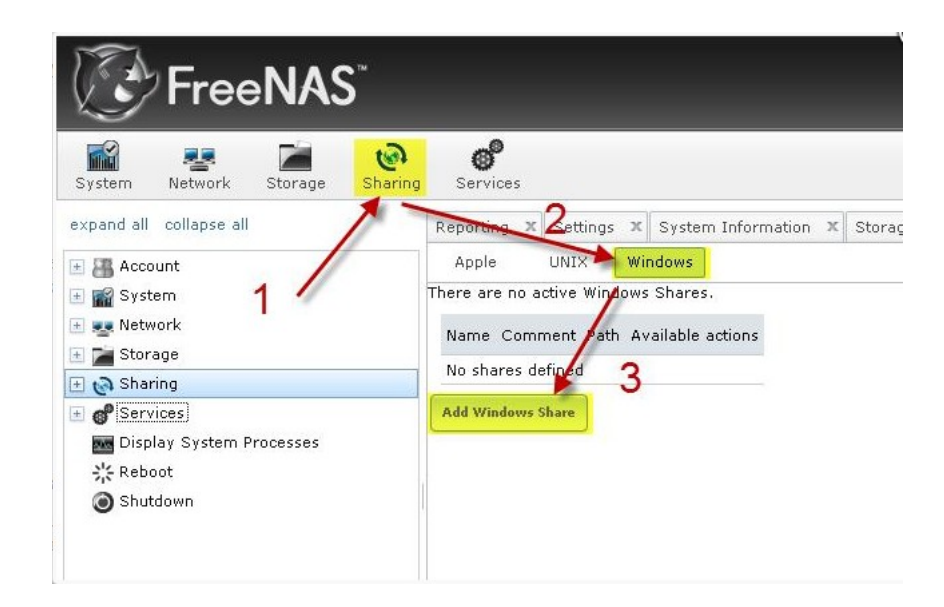

Рисунок 3.12- Вікно створення Windows Share

Перед нами з'явиться вікно, в якому ми вкажемо ім'я створюваного pecypcy (exchange), вкажемо зрозумілий коментар, потім у полі Path треба вибрати той датасет, який ми зробили під файли.

Далі промотуємо весь список опцій до кінця та внизу вікна натискаємо кнопку ОК. Наш ресурс готовий. Про всяк випадок ось ще список цікавих параметрів, які можна вказати при створенні ресурсу:

Export Read Only – зробити ресурс тільки для читання

|                              | Арк         |
|------------------------------|-------------|
| 2025.КРБ.123.602.01.         | 00.00 ПЗ 58 |
| Зм. Арк № докум. Підпис Дата | 58          |

Browsable to Network Clients – Видимість ресурсу в мережевому оточенні. Якщо прапорець зняти, ми зробимо приховану кулі.

Inherit permissions - успадковувати дозволи

Export Recycle Bin - додати кошик, тобто. дані з пулу спочатку видалятимуться в кошик

Show Hidden Files - відображення прихованих файлів

Guest Account - гостьовий обліковий запис. Краще залишити такий

Allow Guest Access - дозволяти гостьовий вхід (тобто в кулі можна буде увійти без будь-яких паролів тощо)

Only Allow Guest Account - тільки гостьовий вхід. Не можна буде окремо ввести пароль при вході в кулі, щоб підвищити свої права

Host Allow - список IP-адрес, з яких можна заходити в пул. Як роздільник можна використовувати пропуск

Host Deny - список IP-адрес, з яких не можна заходити в пул. Як роздільник можна використовувати пробіл

Тепер перейдемо до налаштування служби CIFS. Ідемо до розділу Services, а там натискаємо на значок гайкового ключа навпроти служби CIFS

У вікні нам потрібно вказати ряд параметрів:

Authentication Model – схема доступу. Можливі варіанти: анонімний доступ (Anonymous) та за логінами (Local User). Вибираємо потрібне

NetBIOS Name – ім'я комп'ютера в мережі

Workgroup – ім'я робочої групи. Треба ставити таким же, як у ваших інших комп'ютерів у мережі

Description - якщо це поле взагалі не заповнювати, то FreeNAS натомість підставляє неінформативну службову інфу. Тому ми вам рекомендуємо в цьому полі написати хоча б пропуск

|     |     |          |        |      |                              | Арк |
|-----|-----|----------|--------|------|------------------------------|-----|
|     |     |          |        |      | 2025.КРБ.123.602.01.00.00 ПЗ | 50  |
| Зм. | Арк | № докум. | Підпис | Дата |                              | 59  |

Вибір кодувань ( DOS charset i UNIX charse t) - можете встановити все так, як показано на скріншоті вище

Local Master - визначити FreeNAS головним комп'ютером в робочій групі

Time Server for Domain - зробити FreeNAS сервером точного часу для комп'ютерів мережі

Guest Account - допускати гостьовий вхід до мережевих ресурсів. Не встановлюйте цю галку, якщо використовуєте схему доступу за логіном та паролем (Local User) File Mask - маска доступу для створюваних файлів. Спочатку краще встановити це значення 0777

Directory Mask - теж саме що File Mask, тільки для каталогів

Інші параметри можна залишити як є. Перейдіть до кінця сторінки і натисніть OK. Залишається просто увімкнути службу CIFS, для цього треба клацнути мишею по значку OFF навпроти назви служби. За кілька секунд його статус зміниться на ON.

Тепер можна спробувати зайти на наше сховище з будь-якого комп'ютера мережі. На ньому будуть представлені два створені нами ресурси.

Якщо ви вибрали схему доступу Local User (за логінами та паролями), то в exchange ви зможете потрапляти вільно, а у documents у вас запитають логін та пароль.

#### 3.4 Тестування мережі

Тестування мережі за допомогою команд ping, tracert та інших є важливим етапом діагностики та перевірки її працездатності. Ці інструменти дозволяють визначити наявність з'єднання, затримки, втрати пакетів та маршрут проходження даних. Ось опис основних команд та їх використання:

| Зм. | Арк | № докум. | Підпис | Дат |
|-----|-----|----------|--------|-----|

1. ping

Команда ping є однією з найпростіших та найчастіше використовуваних для перевірки базового з'єднання між двома вузлами в мережі.

Як працює:

ping відправляє на вказану IP-адресу або доменне ім'я ехо-запит (ICMP Echo Request).

Якщо вузол призначення доступний і налаштований на відповідь на такі запити, він надсилає у відповідь ехо-відповідь (ICMP Echo Reply).

У результаті виконання команди відображається час затримки (roundtrip time, RTT) кожного пакета, а також інформація про втрачені пакети.

Використання:

Перевірка доступності вузла: ping <IP-адреса> або ping <доменне ім'я> (наприклад, ping 192.168.1.1 або ping google.com).

Визначення затримки: Час, що відображається у відповіді, показує, скільки часу знадобилося пакету, щоб дістатися до призначення та повернутися. Висока затримка може свідчити про проблеми з мережею.

Виявлення втрати пакетів: Якщо у звіті ping вказано втрачені пакети, це може вказувати на нестабільне з'єднання або проблеми на шляху проходження даних.

Безперервний пінг: У Windows можна використовувати команду ping -t <IP-адреса> для безперервного відправлення запитів до зупинки вручну (Ctrl+C). У Linux команда ping за замовчуванням працює безперервно до зупинки.

Інтерпретація результатів:

Reply from <IP-адреса>: Означає, що вузол призначення відповідає.

Time=...ms: Час затримки в мілісекундах.

|     |     |          |        |      | 2025.КРБ.123.602.01.00.00 ПЗ |
|-----|-----|----------|--------|------|------------------------------|
| Зм. | Арк | № докум. | Підпис | Дата |                              |
|     |     |          |        |      |                              |

*Арк* 61 TTL (Time To Live): Значення, що зменшується з кожним проходженням через маршрутизатор. Початкове значення може дати уявлення про кількість маршрутизаторів на шляху.

- Request timed out: Вказує на те, що відповідь від вузла призначення не була отримана протягом встановленого часу очікування. Це може бути пов'язано з недоступністю вузла, блокуванням ICMP-пакетів брандмауером або проблемами з мережею.
- Destination host unreachable: Повідомлення про те, що мережа не знає, як дістатися до вказаного хоста.
- 2. tracert (Windows) / traceroute (Linux, macOS)

Команда tracert (в Windows) або traceroute (в Linux та macOS) використовується для відстеження маршруту, яким пакети даних прямують до вказаного вузла призначення.

Як працює:

- Команда відправляє серію пакетів UDP (в Linux) або ICMP (в Windows) з поступово збільшуваним значенням Time To Live (TTL).
- Перший пакет має TTL=1, тому він "гине" на першому ж маршрутизаторі, який відправляє назад повідомлення "Time Exceeded".
- Наступний пакет має TTL=2, і так далі. Таким чином, команда крок за кроком визначає всі проміжні маршрутизатори на шляху до призначення.
- Для кожного проміжного вузла відображається його IP-адреса (та, за можливості, доменне ім'я) та час затримки трьох послідовних запитів.

Використання:

- Визначення маршруту: Дозволяє побачити шлях, яким дані досягають віддаленого хоста.
- Виявлення проблемних ділянок мережі: Висока затримка або відсут-

|     |     |          |        |      |                              | Арк |
|-----|-----|----------|--------|------|------------------------------|-----|
|     |     |          |        |      | 2025.КРБ.123.602.01.00.00 ПЗ | 62  |
| Зм. | Арк | № докум. | Підпис | Дата |                              | 02  |

ність відповіді на певному проміжному вузлі може вказувати на проблему саме на цій ділянці.

 Діагностика проблем з підключенням: Якщо ping до кінцевого вузла не проходить, tracert може допомогти визначити, на якому етапі виникає проблема.

Приклад використання:

tracert google.com (B Windows)

traceroute google.com (B Linux/macOS)

Інтерпретація результатів:

- Кожен рядок у виводі представляє один "стрибок" (хоп) проміжний маршрутизатор.
- Перший стовпець номер стрибка.
- Наступні три стовпці час затримки в мілісекундах для трьох відправлених пакетів.
- Останній стовпець ІР-адреса та (якщо доступно) доменне ім'я маршрутизатора.
- \* \* \* Request timed out на певному стрибку може означати, що маршрутизатор не відповідає на запити tracert (можливо, через налаштування безпеки), але це не завжди свідчить про проблему з прохідністю трафіку.
- 3. Інші корисні команди для тестування мережі:
- ipconfig (Windows) / ifconfig (Linux, macOS): Відображає поточні налаштування мережевих інтерфейсів, такі як IP-адреса, маска підмережі, шлюз за замовчуванням, DNS-сервери. Корисна для перевірки локальних налаштувань мережі.
- ipconfig /all (Windows) відображає повну інформацію, включаючи MAC-адресу, інформацію про DHCP та DNS.
- netstat (Windows, Linux, macOS): Відображає активні мережеві

|     |     |          |        |      | 2025.КРБ.123.602.01.00.00 ПЗ | Арк |
|-----|-----|----------|--------|------|------------------------------|-----|
| Зм. | Арк | № докум. | Підпис | Дата |                              | 03  |

з'єднання, таблиці маршрутизації, статистику інтерфейсів. Допомагає відстежувати, які програми використовують мережеві з'єднання та які порти відкриті.

- netstat -ano (Windows) відображає всі активні TCP-з'єднання та порти прослуховування, а також PID процесів, які їх використовують.
- netstat -tuln (Linux) відображає ТСР, UDP та UNIX сокети, що прослуховуються, у числовому форматі.
- nslookup (Windows, Linux, macOS): Використовується для запиту DNS-серверів для отримання інформації про доменні імена або IPадреси. Дозволяє перевірити, чи правильно працює розпізнавання імен.
- nslookup <доменне ім'я> повертає IP-адресу для вказаного домену.
- nslookup <IP-адреса> виконує зворотний DNS-запит і намагається знайти доменне ім'я для вказаної IP-адреси.
- arp (Windows, Linux, macOS): Відображає та змінює ARP-таблицю (Address Resolution Protocol), яка містить відповідність між IPадресами та MAC-адресами в локальній мережі. Корисна для діагностики проблем з локальною комунікацією.
- arp -a відображає поточну ARP-таблицю.
- route (Windows, Linux, macOS): Відображає та змінює таблиці маршрутизації, які визначають, яким шляхом повинні прямувати пакети до різних мереж призначення. Корисна для діагностики проблем з маршрутизацією.
- route print (Windows) відображає таблицю маршрутизації.
- netstat -r (Windows, Linux) також відображає таблицю маршрутизації.
- route -n (Linux) відображає таблицю маршрутизації в числовому

|     |     |          |        |      |                              | Арк |
|-----|-----|----------|--------|------|------------------------------|-----|
|     |     |          |        |      | 2025.КРБ.123.602.01.00.00 ПЗ | 64  |
| Зм. | Арк | № докум. | Підпис | Дата |                              | 04  |

форматі.

- telnet (Windows, Linux, macOS): Використовується для встановлення TCP-з'єднання з віддаленим хостом на вказаний порт. Хоча зараз рідко використовується для віддаленого доступу, може бути корисним для перевірки, чи прослуховується певний порт на віддаленому сервері (наприклад, telnet <IP-адреса> <порт>).
- curl (Linux, macOS, Windows): Потужний інструмент командного рядка для передачі даних з або на сервер. Часто використовується для тестування вебсервісів та API.
- curl <URL> відправляє НТТР-запит GET на вказаний URL і відображає відповідь.

Розуміння та вміле використання цих команд є важливим навиком для будь-якого адміністратора мережі або фахівця з інформаційних технологій для діагностики та усунення проблем з мережею.

#### 3.5 Моделювання мережі в Cisco Packet Tracer [13]

Cisco Packet Tracer - це багатофункціональна програма моделювання мереж, яка дозволяє експериментувати з поведінкою мережі і оцінювати можливі сценарії.

У верхній частині знаходиться головне меню (див.рис. 3.13).

Воно містить такі кнопки: File, Edit, Options, View, Tools, Extensions, Help.(1)

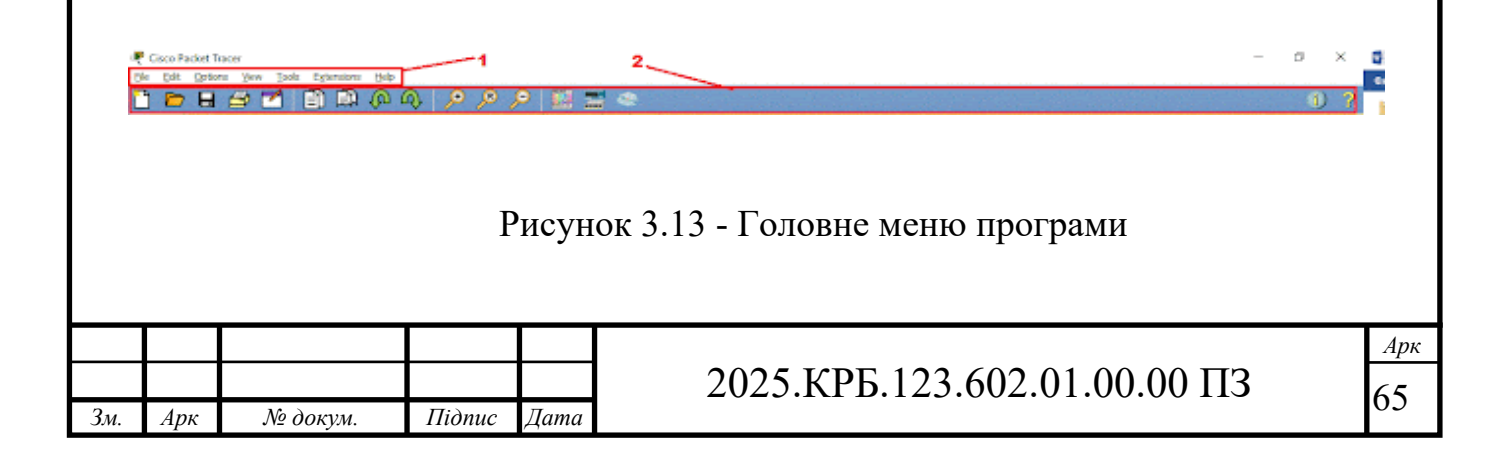

Під головним меню розташовується панель (2) з найпотрібнішими і найбільш часто вживаними елементами головного меню.

Категорія File містить стандартні пункти, такі як: створити новий файл, відкрити файл, зберегти файл, надрукувати файл, вийти (див.рис. 3.14).

| New                             | CE1+N                    | Copy Cbf+C                                                     | Zoom +                                                                      | Activity Waard Ctrl+W                                                   | ttelp           |
|---------------------------------|--------------------------|----------------------------------------------------------------|-----------------------------------------------------------------------------|-------------------------------------------------------------------------|-----------------|
| Dpen                            | CHI4O                    | Chi+V Chi+V                                                    | Toolbers +                                                                  | Multurer +                                                              | ? Contents      |
| Open Samples                    | CMI4SHIR HT              | 🖓 Unda Cati+2                                                  | Show Viewport Shift+V                                                       | PC •                                                                    | Tutorials       |
| Open Activity Sequence          |                          | Redo Chi+Shift+Z                                               | Show Workspace List Shift+W                                                 | Scripting +                                                             | Report an Issue |
| Save As<br>Save As PKZ          | Chi+Shift+S<br>Chi+Alt+Z | Options View Tools Extensions Help<br>Pheferences Cbl+R        | Simulation Mode Shift +5<br>Realtime Mode Shift +R<br>Tools Extensions Help | Activity Sequence Editor<br>Clear Terminal Agent<br>LAN Multiview Agent | About           |
| Save As Common Cartridge        |                          | User Profile Ctrl+Shift+U                                      | Drawing Palette Ctrl+D                                                      | Marvel                                                                  |                 |
| 🕱 Print                         | Ctrl+P                   | Algorithm Settings Cb1+Shift+M<br>View Command Log Cb1+Shift+V | Custom Devices Dialog                                                       | Attribute Editor                                                        |                 |
| Recent Files<br>Exit and Logout |                          |                                                                | Cluster Associations Dalog                                                  | UPnP Multuser                                                           |                 |
| Ext                             |                          |                                                                |                                                                             |                                                                         |                 |

Рисунок 3.14 - Категорія File програми

Ще нижче розташовується перемикач між логічною та фізичною організацією мережі (див.рис. 3.15).

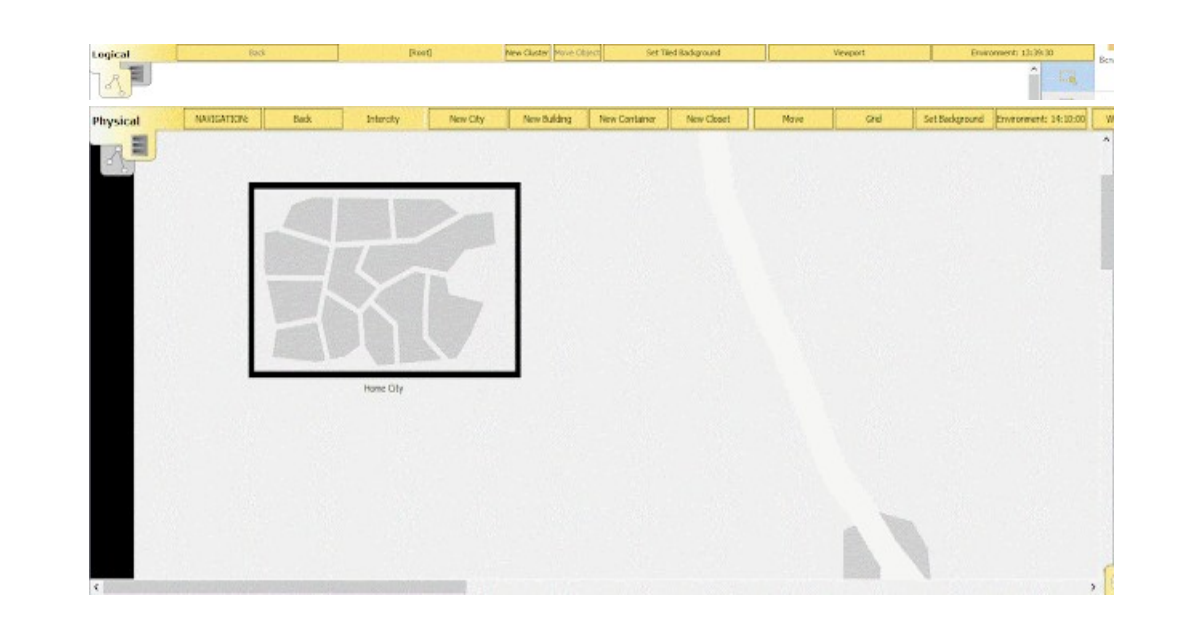

Рисунок 3.15 - Перемикач між логічною та фізичною організацією мережі (зверху), та фізична карта мережі

|     |     |          |        |      |                              | Арк |
|-----|-----|----------|--------|------|------------------------------|-----|
|     |     |          |        |      | 2025.КРБ.123.602.01.00.00 ПЗ | 66  |
| Вм. | Арк | № докум. | Підпис | Дата |                              | 00  |

При зміні на фізичну організацію мережі, порожній бланк замінюється на фізичну карту, на яку можна додавати міста, будівлі, шафи, встановлювати фон. Натомість у логічній організації можна додавати кластери. Тобто фізичній організації мережі ми створюємо зовнішню структуру нашої мережі(місто->будинок->офіс).

А в логічній ми всі ланки нашої структури організовуємо відповідно до заданої задачі.

В обох вкладках ми можемо змінювати характеристику(сила вітру, погодні умови, радіація і т.д) навколишнього середовища при натисканні кнопки Environment.

Зміни певних значень в цьому вікні будуть позначатись на характеристиках мережі.

Знизу зліва міститься панель з присторями (див.рис. 3.16).

На ній містяться різновиди хабів, свічів, роутерів, бездротових девайсів, з'єднань, кінцевих пристороїв, безпеки, емуляція глобальної мережі, з'єднання мультиюзера, кастомні пристрої.

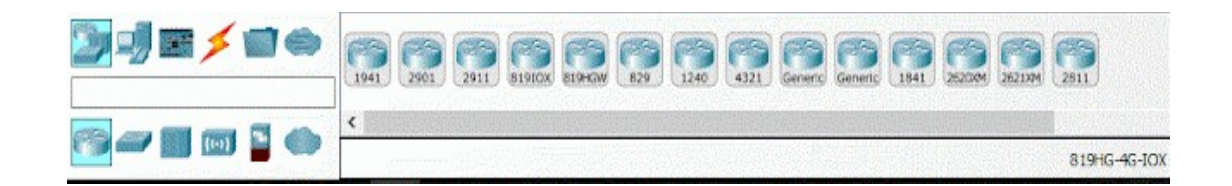

Рисунок 3.16 - Панель з присторями

Один раз натиснувши на пристрій отримаємо фізичне зображення пристрою. Тут ми можемо додавати різні модулі до комп'ютера (див.рис. 3.17).

|     |     |          |        |      |                              | Арк |  |  |  |  |
|-----|-----|----------|--------|------|------------------------------|-----|--|--|--|--|
|     |     |          |        |      | 2025.КРБ.123.602.01.00.00 ПЗ |     |  |  |  |  |
| Зм. | Арк | № докум. | Підпис | Дата |                              |     |  |  |  |  |

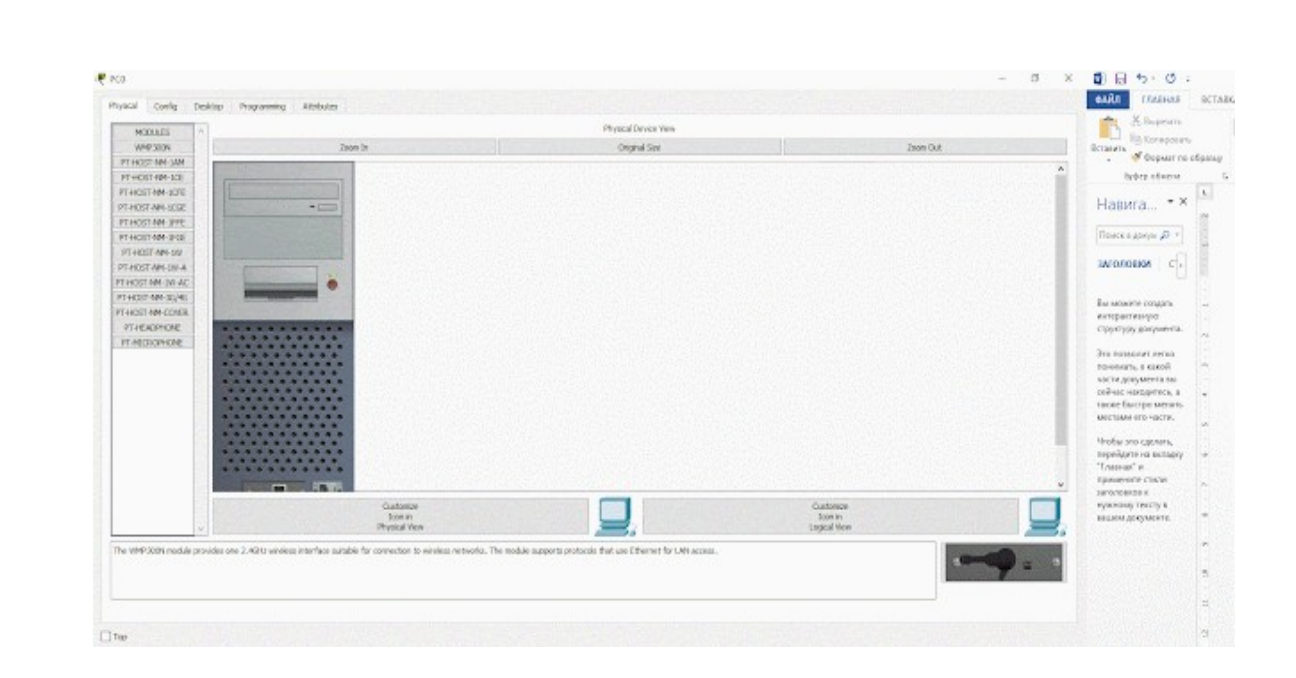

Рисунок 3.17 - Добавляння пристроїв в компютер

Вкладка Desktop представляє собою уявний робочий стіл з якого ми можемо керувати обраним комп'ютером (див.рис. 3.18).

Ми можемо налаштувати IP конфігурації, зайти в термінал, виконати певні команди в командному рядку, зайти до веб-браузеру, щоб перевірити під'єднання обраного комп'ютеру до мережі Інтернет.

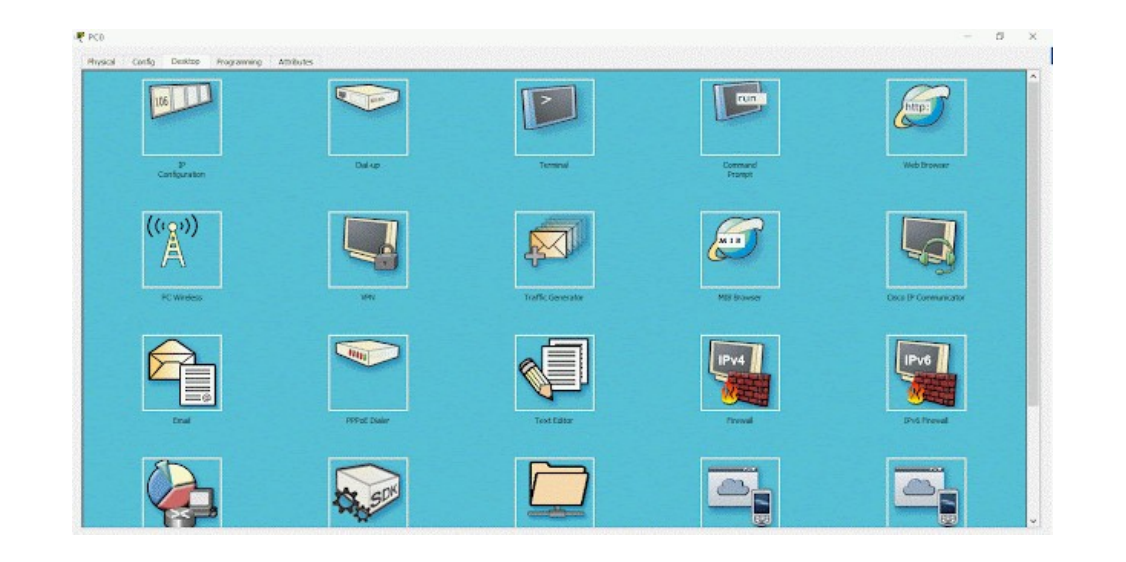

Рисунок 3.18 - Вкладка Desktop для симуляції роботи з компютером

|     |     |          |        |      |                              | Ank |
|-----|-----|----------|--------|------|------------------------------|-----|
|     |     |          |        |      | 2025.КРБ.123.602.01.00.00 ПЗ | 68  |
| Зм. | Арк | № докум. | Підпис | Дата |                              |     |

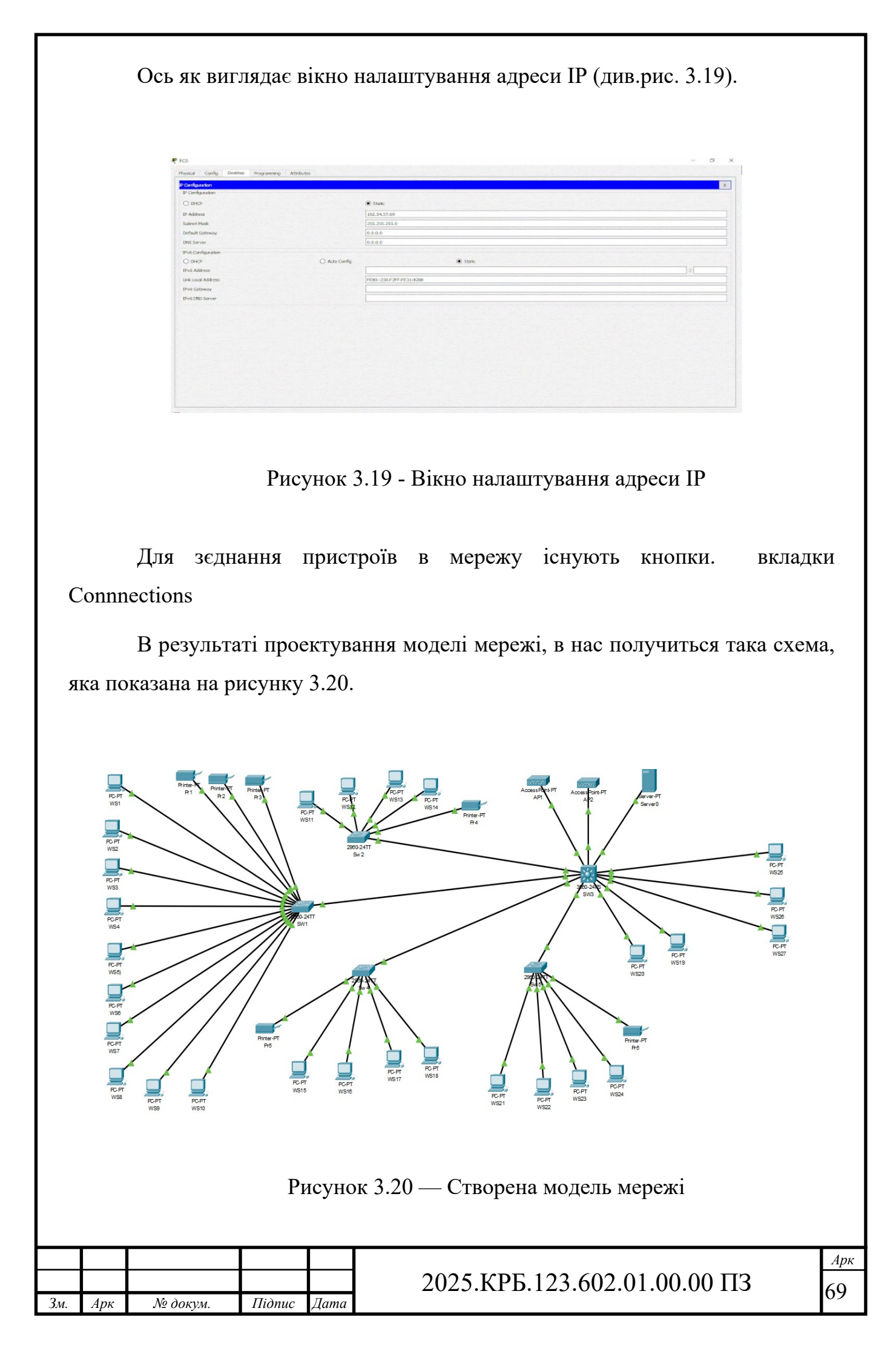

## 4 ЕКОНОМІЧНИЙ РОЗДІЛ

Метою економічної частини роботи є здійснення економічних розрахуспрямованих на визначення економічної ефективності розробки нків. комп'ютерної мережі для компанії «Авто-ком» і прийняття рішення про її подальше впровадження в роботу.

## 4.1 Визначення стадій технологічного процесу та загальної тривалості проведення НДР

Для визначення загальної тривалості проведення НДР дані витрат часу по окремих операціях технологічного процесу зводяться у таблицю 4.1.

Таблиця 4.1 - Середній час виконання НДР та стадій технологічного процесу

| N⁰ |                                   |                  | Середній час ви- |  |
|----|-----------------------------------|------------------|------------------|--|
| п/ | Назва операції (стадії)           | Виконавець       | конання опера-   |  |
| п  |                                   |                  | ції, год.        |  |
| 1  | 2                                 | 3                | 4                |  |
|    | Розробка логічної та фізичної     |                  |                  |  |
| 1  | топологій мережі.                 | Керівник         | 16               |  |
|    | Аналіз плану приміщення           | проекту          | 10               |  |
|    | будівлі                           |                  |                  |  |
| 2  | Монтаж кабельних каналів          | Технік           | 30               |  |
| 3  | Монтаж активного та пасивного ме- | Технік           | 12               |  |
| 5  | режевого обладнання               |                  | 12               |  |
| 1  | Тестування мережі. Моніторинг     | т                | 10               |  |
| 4  | основних параметрів               | інженер          | 18               |  |
|    |                                   |                  |                  |  |
|    |                                   |                  |                  |  |
|    | 2025 1                            | ZDE 122 602 01 0 |                  |  |

Підпис

№ докум.

Арк

3м.

Дата

/0

|   | Продовження таблиці 4.1          |         |    |
|---|----------------------------------|---------|----|
| 1 | 2                                | 3       | 4  |
| 5 | Налагодження мережі та створення | Інженер | 12 |
|   | технічної документації           |         |    |
|   | Разом                            | -       | 88 |

Сумарний час виконання операцій технологічного процесу, які будуть виконуватись для проектування локальної мережі складає 82 годин.

4.2 Визначення витрат на оплату праці та відрахувань на соціальні заходи

Оплата праці - грошовий вираз вартості і ціни робочої сили, який виступає у формі будь-якого заробітку, виплаченого власником підприємства працівникові за виконану роботу.

Заробітна плата працівника залежить від кінцевих результатів роботи підприємства, регулюється податками і максимальними розмірами не обмежується.

Основна заробітна плата нараховується на виконану роботу за тарифними ставками, відрядними розцінками чи посадовими окладами і не залежить від результатів господарської діяльності підприємства.

Додаткова заробітна плата – це складова заробітної плати працівників, до якої включають витрати на оплату праці, не пов'язані з виплатами за фактично відпрацьований час. Нараховують додаткову заробітну плату залежно від досягнутих і запланованих показників, умов виробництва, кваліфікації виконавців.

Основна заробітна плата розраховується за формулою:

|     |     |          |        |      | 2025.КРБ.123.602.01.00.00 ПЗ | Арк |
|-----|-----|----------|--------|------|------------------------------|-----|
| Зм. | Арк | № докум. | Підпис | Дата |                              | 71  |

де Тс – тарифна ставка, грн.;

Кг – кількість відпрацьованих годин.

Отже, основна заробітна плата для:

- керівника проекту: Зосн1 = 16\*150 = 2400,00 грн.
- інженера: 3och2 = 42 \* 140 = 5880,00 грн.
- техніка: Зосн3 = 30 \* 120= 3600,00 грн.

Сумарна основна заробітна плата становить:

Додаткова заробітна плата становить 10-15 % від суми основної заробітної плати:

де Кдопл. – коефіцієнт додаткових виплат працівникам: 0,1 – 0,15.

Отже, додаткова заробітна плата по категоріях працівників становить:

1. керівника проекту: Здод $1 = 2400,00 \cdot 0,15 = 360,00$  грн.

2. інженера: 3дод2= 5880,00 · 0,15 = 882,00 грн.

3. техніка: Здод3= 3600,00 · 0,15 = 540,00 грн.

Загальна додаткова заробітна плата становить:

3дод = 360,00 + 882,00 + 540,00 = 1782,00 грн.

Звідси загальні витрати на оплату праці (Во.п.) визначаються за формулою:

Крім того, слід врахувати суму нарахування на заробітну плату:

- фонд страхування на випадок безробіття 1,6 %;
- фонд по тимчасовій втраті працездатності 1,4 %;
- пенсійний фонд 33,2 %;

|     |     |          |        |      |                              | Арк |
|-----|-----|----------|--------|------|------------------------------|-----|
|     |     |          |        |      | 2025.КРБ.123.602.01.00.00 ПЗ |     |
| Зм. | Арк | № докум. | Підпис | Дата |                              | 12  |
внески на страхування від нещасного випадку на виробництві та професійного захворювання - 1,4%.

Загальна сума зазначених відрахувань становить 37,6 %.

Отже, сума відрахувань на соціальні заходи буде становити:

$$B_{c.3} = \Phi O \Pi \cdot 0,376,$$
 (4.4)

де ФОП – фонд оплати праці, грн.

B<sub>с.3.</sub>= 13662,00 · 0,376 = 5136,91 грн.

Проведені розрахунки витрат на оплату праці зведемо у таблицю 4.2.

Таблиця 4.2 - Зведені розрахунки витрат на оплату праці

|    |                     | Основн         | а заробітн    | а плата,       |                 |         |                    |
|----|---------------------|----------------|---------------|----------------|-----------------|---------|--------------------|
| N⁰ | Кате-               |                | грн.          |                | Додатк.         | Hanaxyr | Всього ви-         |
| П  | горія<br>праці-     | Та-<br>риф     | К-сть         | Факт.<br>нарах | зароб.<br>плата | на ФОП, | трати на<br>оплату |
| П  | вни-ків             | риф.<br>Ставка | відпр.<br>гол | з/пл.,         | грн.            | грн.    | праці, грн.        |
|    |                     | , грн.         | год.          | грн.           |                 |         |                    |
| 1  | Керівник<br>проекту | 150            | 16            | 2400,00        | 360,00          | -       | -                  |
| 2  | Інженер             | 140            | 42            | 5880,00        | 882,00          |         |                    |
| 3  | Технік              | 120            | 30            | 3600,00        | 540,00          | -       | -                  |
|    | F                   | азом           |               | 11880,0<br>0   | 1782,00         | 5136,91 | 18798,91           |

Отже, загальні витрати на оплату праці становлять 18798,91 грн.

| Зм. | Арк | № докум. | Підпис | Дата |
|-----|-----|----------|--------|------|

# 2025.КРБ.123.602.01.00.00 ПЗ

# 4.3 Розрахунок матеріальних витрат

Матеріальні витрати визначаються як добуток кількості витрачених матеріалів та їх ціни:

$$MBi = qi \cdot pi \tag{4.5}$$

де qі – кількість витраченого матеріалу і-го виду;

рі – ціна матеріалу і-го виду.

Звідси, загальні матеріальні витрати можна визначити:

$$3_{\text{M.B.}} = \sum \text{MBi} \tag{4.6}$$

Проведені розрахунки занесемо у таблицю 4.3.

Таблиця 4.3 – Зведені розрахунки матеріальних витрат

| №<br>п/ | Найменування матері-<br>альних ресурсів | Найменування матері-<br>альних ресурсів вим. |           |                | Загальна<br>сума |
|---------|-----------------------------------------|----------------------------------------------|-----------|----------------|------------------|
| П       |                                         |                                              |           |                | витрат, грн.     |
| 1       | комутатор Zyxel                         | ШТ                                           | 3         | 3000,00 грн.   | 9000,00 грн.     |
|         | GS1100-16                               |                                              |           |                |                  |
| 3       | Комутатор MikroTik                      | ШТ                                           | 1         | 1700,00 грн.   | 1700,00 грн.     |
|         | CRS328-24P-4S+RM                        |                                              |           |                |                  |
| 4       | MikroTik cAP AC                         | ШТ                                           | 2         | 2600,00 грн.   | 5200,00 грн.     |
|         | RBcAPGi-5acD2nD                         |                                              |           |                |                  |
| 5       | Сервер Lenovo                           | ШТ                                           | 2         | 40000,00 грн.  | 80000,00 грн     |
|         | ThinkSystem ST50 V2                     |                                              |           |                |                  |
| 5       | Комутаційна шафа                        | ШТ                                           | 1         | 7120,00 грн.   | 7120,00 грн.     |
| 6       | Кабель мережевий                        | ШТ                                           | 4         | 2800,00 грн.   | 9200,00 грн.     |
| 7       | Короб 20х40х2000                        | ШТ                                           | 45        | 39,00 грн.     | 1755,00 грн.     |
|         | Pa                                      | азом                                         | <u> </u>  |                | 115975,00        |
|         |                                         |                                              |           |                | грн.             |
|         |                                         |                                              |           |                | ·                |
|         |                                         | 20                                           | 75 KDE 1  | 23 602 01 00 0 | <u>Арк</u>       |
| 3м. Ар  | ж № докум. Підпис Дата                  | 20                                           | 123.RFD.1 | 23.002.01.00.0 | 74               |

Отже, загальна сума матеріальних витрат дорівнюють Зм.в = 115975,00 грн.

#### 4.4 Розрахунок витрат на електроенергію

Затрати на електроенергію 1-ці обладнання визначаються за формулою:

$$3e = W \cdot T \cdot S, \tag{4.7}$$

де W-необхідна потужність, кВт;

Т – кількість годин роботи обладнання;

S – вартість кіловат-години електроенергії.

Час роботи ПК над даним проектом становить 14 годин, споживана потужність - 0,5 кВт/год, вартість електроенергії 6,5 грн.

Тому:

 $3e = 0,5 \cdot 14 \cdot 6,5 = 45,5$  грн.

# 4.5 Визначення транспортних затрат

Транспортні витрати слід прогнозувати у розмірі 8 - 10 % від загальної суми матеріальних затрат:

$$T_{B} = 3_{M.B.} \cdot 0,08...0,1, \tag{4.8}$$

де Тв – транспортні витрати.

Отже,

Тв = 115975,00 · 0,08 = 9278,00 грн.

#### 4.6 Розрахунок суми амортизаційних відрахувань

|     |     |          |        |      | Г |
|-----|-----|----------|--------|------|---|
|     |     |          |        |      |   |
| Зм. | Арк | № докум. | Підпис | Дата |   |

# 2025.КРБ.123.602.01.00.00 ПЗ

Характерною особливістю застосування основних фондів у процесі виробництва є їх відновлення. Для відновлення засобів праці у натуральному виразі необхідне їх відшкодування у вартісній формі, яке здійснюється шляхом амортизації.

Амортизація – це процес перенесення вартості основних фондів на вартість новоствореної продукції з метою їх повного відновлення.

Комп'ютери та оргтехніка належать до четвертої групи основних фондів.

Мінімально допустимі строки їх використання 2 роки.

Для визначення амортизаційних відрахувань застосовуємо формулу:

$$A = \frac{E_B \cdot H_A}{100\%} \cdot T, \tag{4.9}$$

де А – амортизаційні відрахування за звітний період, грн.

Б<sub>в</sub> – балансова вартість групи основних фондів на початок звітного періоду, грн.;

На – норма амортизації, %;

Т – кількість годин роботи обладнання, год.

Враховуючи, що ПК працює над даним проектом 14 год., балансова вартість ПК – 28500,00 грн., тому:

А = 28500 · 0,04 /150 · 14 = 133,00 грн

# 4.7 Обчислення накладних витрат

Накладні витрати пов'язані з обслуговуванням виробництва, утриманням апарату управління підприємства (фірми) та створення необхідних умов праці.

В залежності від організаційно-правової форми діяльності господарюючого суб'єкта, накладні витрати можуть становити 20 – 60 % від суми основної

|     |     |          |        |      |                              | Арк |
|-----|-----|----------|--------|------|------------------------------|-----|
|     |     |          |        |      | 2025.КРБ.123.602.01.00.00 ПЗ | 76  |
| Зм. | Арк | № докум. | Підпис | Дата |                              | 10  |

та додаткової заробітної плати працівників.

$$H_{B} = B_{0.\Pi.} \cdot 0, 2...0, 6, \tag{4.10}$$

де Нв – накладні витрати.

Нв = 18798,91 · 0,50 = 9399,46 грн.

#### 4.8 Складання кошторису витрат та визначення собівартості НДР

Результати проведених вище розрахунків зведемо у таблиці 4.4.

| Зміст витрат                     | Сума, грн. | В % до загальної суми |
|----------------------------------|------------|-----------------------|
| Витрати на оплату праці          | 1          | 11,84                 |
|                                  | 8798,91    |                       |
| Відрахування на соціальні заходи | 5136,91    | 3,24                  |
| Матеріальні витрати              | 115975,00  | 73,05                 |
| Витрати на електроенергію        | 45,50      | 0,03                  |
| Транспортні витрати              | 9278,00    | 5,84                  |
| Амортизаційні відрахування       | 133,00     | 0,08                  |
| Накладні витрати                 | 9399,456   | 5,92                  |
| Собівартість                     | 158766,78  | 100                   |

Таблиця 4.4 – Кошторис витрат на НДР

Собівартість (Св) НДР розрахуємо за формулою:

$$C_{B} = B_{0.\Pi.} + B_{c.3.} + 3_{M.B.} + 3_{B} + T_{B} + A + H_{B}$$
(4.11)

Отже, собівартість дорівнює

Підпис

Дата

Зм.

Арк

№ докум.

| 2025.КРБ.123.602.01.00.00 ПЗ |  |
|------------------------------|--|
|                              |  |

# 4.9 Розрахунок ціни НДР

Ціну НДР можна визначити за формулою:

$$\mathbf{\Pi} = \mathbf{C}_{\mathbf{B}} \cdot (1 + \mathbf{P}_{\mathbf{P}_{\mathbf{H}}}) \cdot (1 + \mathbf{\Pi}_{\mathbf{H}}\mathbf{B}), \tag{4.12}$$

де Св – собівартість виконання НДР;

Ррен. – рівень рентабельності,

ПДВ – ставка податку на додану вартість,

Ц = 158766,78· (1+0,3) · (1+0,2) = 236244,97 грн.

4.10 Визначення економічної ефективності і терміну окупності капітальних вкладень

Ефективність виробництва - категорія, яка характеризує результативність виробництва. Вона свідчить не лише про приріст обсягів виробництва, а й про те, якими витратами ресурсів досягається цей приріст, тобто свідчить про якість економічного зростання.

Прибуток розраховується за формулою:

$$\Pi = \coprod - C_{\scriptscriptstyle B} \tag{4.13}$$

$$\Pi = 236244,97 - 158766,78 = 77478,19$$
 грн.

Економічна ефективність (Ер) полягає у відношенні результату виробництва до затрачених ресурсів і розраховується за формулою 4.14.

$$\mathbf{E}_{\mathbf{p}=\Pi} / \mathbf{C}_{\mathbf{B}},\tag{4.14}$$

де П – прибуток;

С<sub>в</sub>-собівартість.

 $E_p = 77478, 19 / 158766, 78 = 0,48$ 

|     |     |          |        |      | 2025.КРБ.123.602.01.00. |  |  |  |
|-----|-----|----------|--------|------|-------------------------|--|--|--|
| Зм. | Арк | № докум. | Підпис | Дата |                         |  |  |  |

00 ПЗ

Поряд із економічною ефективністю розраховують (формула 4.15) термін окупності капітальних вкладень (Тр):

$$T_p = 1 / E_p$$
 (4.15)

Допустимим вважається термін окупності до 5 років. В даному випадку

 $T_p = 1/0, 48 = 2,08$ 

Всі дані розрахунків внесемо в зведену таблицю 4.5 техніко-економічних показників.

| № п/п | Показник                | Значення  |
|-------|-------------------------|-----------|
| 1.    | Собівартість, грн.      | 158766,78 |
| 2.    | Плановий прибуток, грн. | 77478,19  |
| 3.    | Ціна, грн.              | 236244,97 |
| 4.    | Термін окупності, рік   | 2,08      |

Таблиця 4.5 - Техніко-економічні показники розробки мережі

Загальна вартість розробленої комп'ютерної мережі компанії «Автоком» становить 236244,97 грн. Термін окупності становить 2,08 роки.

| Зм. | Арк | № докум. | Підпис | Дата |  |
|-----|-----|----------|--------|------|--|

# 5. ОХОРОНА ПРАЦІ, ТЕХНІКИ БЕЗПЕКИ ТА ЕКОЛОГІЧНІ ВИМОГИ

#### 5.1 Способи і засоби пожежогасіння в компанії «Авто-ком»

Одним з елементів забезпечення пожежної безпеки в офісі є первинні засоби пожежогасіння. Необхідно утримувати їх в належному стані та навчити персонал користуватися ними у випадку виникнення надзвичайної ситуації.

До первинних засобів пожежогасіння належать: вогнегасники, кошма (покривало з негорючого теплоізоляційного полотна), ящики з піском, бочки з водою, пожежні відра, багри, ломи, сокири тощо.

Найбільш зручними для використання в умовах офісу є вогнегасники.

Попри обладнання будівель будь-якими типами установок пожежогасіння, пожежної сигналізації або внутрішніми пожежними кранами, офісні приміщення також мають бути забезпечені первинними засобами пожежогасіння.

Відповідальними за своєчасне та повне оснащення об'єктів засобами пожежогасіння, забезпечення їх технічного обслуговування, навчання працівників правил користування ними є власники або орендарі об'єктів.

В кожній організації наказом або розпорядженням керівника повинна бути призначена особа, відповідальна за експлуатацію вогнегасників.

Це може бути особа відповідальна за дотримання вимог пожежної безпеки на об'єкті або спеціаліст відповідної категорії з іншої організації, наприклад, пункту технічного обслуговування вогнегасників.

Успішне гасіння пожежі залежить від правильного вибору типу та виду вогнегасника. Вибір типу та необхідна кількість вогнегасників здійснюється відповідно до Правил експлуатації та типових норми належності вогнегасни-

|     |     |          |        |      | 2025.КРБ.123.602.01.00.00 ПЗ | Арк<br>80 |
|-----|-----|----------|--------|------|------------------------------|-----------|
| Зм. | Арк | № докум. | Підпис | Дата |                              | 00        |

ків, затверджених наказом Міністерства внутрішніх справ України від 15 січня 2018 р. № 25 (далі — Правила).

Експлуатація вогнегасників без призначення відповідального за організацію цієї роботи не допускається.

Згідно з Правилами, будинки адміністративного призначення на кожному поверсі повинні мати не менше двох переносних (порошкових, водопінних або водяних) вогнегасників з масою заряду вогнегасної речовини 5 кг і більше.

Крім того, на 20 м<sup>2</sup> площі підлоги в офісних приміщеннях з оргтехнікою, слід передбачати по одному газовому вогнегаснику з величиною заряду вогнегасної речовини 3 кг і більше.

Приміщення, у яких розміщено оргтехніку, слід оснащувати переносними газовими вогнегасниками з розрахунку один вогнегасник BBK-1,4 чи BBK-2, але не менше ніж один вогнегасник зазначених типів на приміщення.

Додатково будинки та офісні приміщення можуть оснащуватися пристроєм вогнегасним водопінним аерозольним (ВВПА), з масою заряду вогнегасної речовини 400 г і більше.

Для гасіння пожежі в початковій стадії в офісах, крім вогнегасників доречно мати ще кошму. Пожежні покривала повинні бути розміром не менше ніж 1 х 1 м. У місцях застосування та зберігання ЛЗР та ГР1 мінімальні розміри пожежних покривал збільшуються до величин: 2 х 1,5 м і 2 х 2 м відповідно.

Необхідна кількість первинних засобів пожежогасіння повинна визначатися відповідальним за пожежну безпеку на об'єкті окремо для кожного поверху та приміщення з урахуванням специфіки даного офісу.

Купувати вогнегасники слід лише в спеціалізованих організаціях, які мають ліцензію на такий вид діяльності й продукція яких сертифікована в

|     |     |          |        |      | 2025.КРБ.123.602.01.00.00 ПЗ | Арк<br><b>8</b> 1 |
|-----|-----|----------|--------|------|------------------------------|-------------------|
| Зм. | Арк | № докум. | Підпис | Дата |                              | 01                |

Україні.Перед розміщенням вогнегасників на об'єкті особі, відповідальній за пожежну безпеку, необхідно обов'язково провести їх огляд. Після проведення огляду вогнегасникам присвоюються облікові (інвентарні) номери за прийнятою на об'єкті системою нумерації. Особі, відповідальній за пожежну безпеку на об'єкті, необхідно вести журнал обліку вогнегасників встановленого зразка (додаток 2 до Правил).

Не рідше одного разу на місяць особою, відповідальною за пожежну безпеку має проводитись огляд вогнегасників при їх експлуатації.

Особа, що відповідає за пожежну безпеку, зобов'язана організувати технічне обслуговування вогнегасників у таких випадках:

- пошкодження або відсутність маркування, пломб або пристроїв блокування на них;
- наявність механічних пошкоджень і слідів корозії на їх корпусах або запірно-пускових пристроях;
- відсутність робочого тиску в корпусі та (або) наявність надмірного тиску (для вогнегасників закачного типу);
- після використання за призначенням;
- після закінчення гарантійного терміну експлуатації, передбаченого експлуатаційною документацією виробника.

Технічне обслуговування вогнегасників слід довіряти лише пунктам технічного обслуговування вогнегасників (далі — ПТОВ), що мають відповідну ліцензію з надання послуг і виконання робіт протипожежного призначення відповідно до вимог ДСТУ 4297:2004 «Пожежна техніка.

Технічне обслуговування вогнегасників. Загальні технічні вимоги». Приймання вогнегасників після технічного обслуговування оформлюється актом, який складається не менше ніж у двох примірниках і підписується представниками споживача послуг та ПТОВ.

|     |     |          |        |      | 2025.КРБ. |
|-----|-----|----------|--------|------|-----------|
| Зм. | Арк | № докум. | Підпис | Дата |           |

Під час огляду вогнегасників, після надходження з технічного обслуговування, відповідальний за пожежну безпеку має перевірити наявність на корпусі вогнегасника етикетки ПТОВ, встановленого зразка (додаток 3 до Правил).

Рекомендуємо ознайомитись зі статтею «Вимоги до первинних засобів пожежогасіння на підприємстві» в ОППБ № 8-2018 та спецвипуском з охорони праці та пожежної безпеки «Пожежна безпека підприємства: мінімізуємо ризики» № 3-2020.

Враховуючи те, що в офісних приміщеннях багато апаратури, приладів та документів, щоб запобігти їх псуванню при гасінні, краще користуватись газовими (вуглекислотними) вогнегасниками. Застосування порошкових вогнегасників для гасіння таких пожеж прийнятне лише за відсутності газових вогнегасників. Під час застосування газових або порошкових вогнегасників для гасіння електрообладнання, що перебуває під напругою до 1000 В, необхідно дотримуватися рекомендацій, зазначених у паспортах вогнегасників.

Забороняється!

Гасити обладнання, що перебуває під напругою, водяними та водопінними вогнегасниками. При користуванні газовими вогнегасниками необхідно враховувати можливість зниження концентрації кисню в повітрі приміщення, особливо якщо воно невелике за об'ємом. Якщо через використання газових вогнегасників може створитись небезпечна для життя людини концентрація газів у повітрі слід використовувати засоби індивідуального захисту органів дихання.

Усі працівники офісу повинні знати, як користуватися первинними засобами пожежогасіння.

На рисунку 5.1 нанесено розміщення засобів пожежогасіння в компанії.

|     |     |          |        |      |                              | Арк |
|-----|-----|----------|--------|------|------------------------------|-----|
|     |     |          |        |      | 2025.КРБ.123.602.01.00.00 ПЗ | 83  |
| Зм. | Арк | № докум. | Підпис | Дата |                              | 05  |

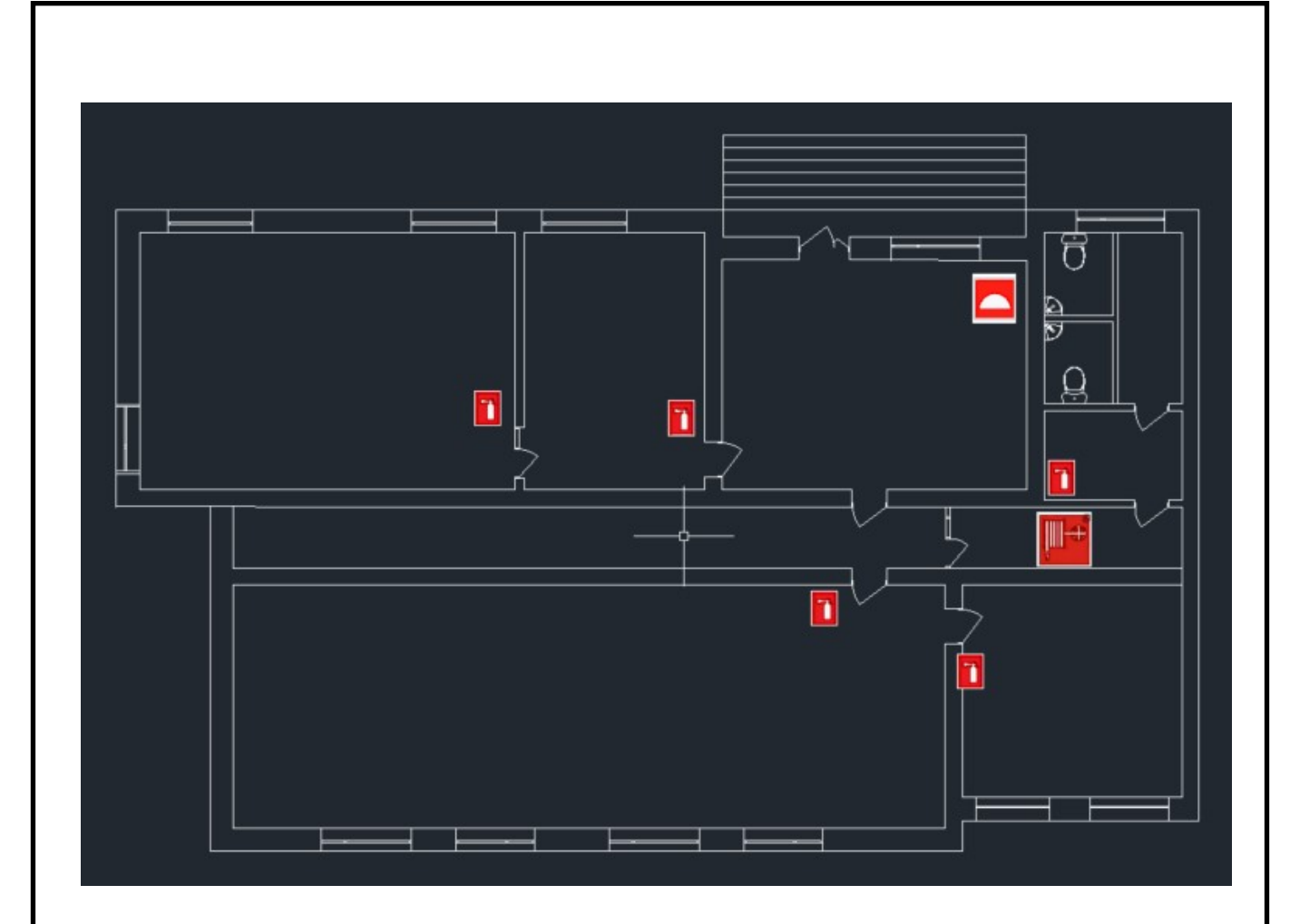

Рисунок 5.1 - Розміщення засобів пожежогасіння в компанії

5.2 Вплив шуму на організм людини та розробка заходів щодо його зниженню до допустимих величин

# 5.2.1 Вплив шуму на організм людини

Інтенсивний шумовий вплив викликає в звуковому аналізаторі людини зміни, які спричиняють відповідну реакцію всього організму. В цьому плані характерною рисою звукового аналізатора людини є ефект адаптації, який виражається в часовому зсуві (підвищенні) порогів слухової чутливості (Іо). Цей ефект викликається тривалим впливом акустичних коливань (шуму) підвищеного рівня. Підвищення слухових порогів, тобто постійне зміщення порогу

|     |     |          |        |      | 2025.КРБ.123.602.01.00.00 ПЗ |
|-----|-----|----------|--------|------|------------------------------|
| Зм. | Арк | № докум. | Підпис | Дата |                              |

слуху, виражається в розвитку професійного захворювання, яке називається глухуватістю (погіршенням слуху).

Серед численних проявів несприятливого впливу шуму на організм людини виділяють: погіршення слуху, зниження розбірливості мови, розвиток втомлення, порушення сну, серцебиття.

Літературні дані показують, що збільшення виробничого шуму на 10 дБ виражається в підвищенні рівня захворюваності працюючих в 1,2...1,3 рази.

З цього виходить, що несприятливий вплив шуму на організм людини має істотні як фізіологічні, так і економічні наслідки.

5.2.2 Заходи і засоби захисту працюючих від шкідливої дії виробничого шуму

Заходи з боротьби із шумом підрозділяються на організаційні, медикопрофілактичні, архітектурно-планувальні, технічні.

Організаційні й архітектурно – планувальні заходи:

- угруповання приміщень з підвищеним рівнем шуму в одній зоні будинку, відділення їх коридорами, підсобними, допоміжними, складськими приміщеннями;
- застосування результатів математичного прогнозування рівня шуму на етапі проектування будівництва або реконструкції;
- проектування по можливості більшої кількості виробничих приміщень витягнутої форми, висотою 6...7 м. При цьому забезпечується зменшення числа відбиття звукових хвиль;
- заборонено діючим стандартом перебування працюючих у зонах з рівнями звукового тиску L > 135 дБ у будь-якій октавній смузі.

Медико-профілактичні:

|   |            | •          |    | •           |          | •        |
|---|------------|------------|----|-------------|----------|----------|
| - | проведення | попередніх | та | періодичних | медичних | оглядів, |

|     |     |          |        |      |                              | Арк |
|-----|-----|----------|--------|------|------------------------------|-----|
|     |     |          |        |      | 2025.КРБ.123.602.01.00.00 ПЗ | 85  |
| Зм. | Арк | № докум. | Підпис | Дата |                              | 00  |

диспансерне спостереження за здоров'ям працюючих в умовах підвищеного рівня шуму протягом першого року роботи (через індивідуальну чутливість людини відносно дії шуму);

- підвищення опірності організму працюючих до впливу шуму (щоденнийприйом вітамінів В1, С протягом 2-х тижнів);
- використання кімнат психологічного розвантаження, санітарнокурортноголікування.

Технічні засоби захисту від шкідливої дії шуму передбачають використання трьох головних напрямків:

- усунення причин виникнення шуму або зниження його рівня в джерелі;
- ослаблення шуму на шляху його поширення;
- індивідуальний захист працюючих.

Найбільш ефективним шляхом зниження шуму є заміна гучних технологічних операцій на малошумні, наприклад, штампування – пресуванням, заміна клепки – зварюванням і т. п.

Так як реалізація таких методів захисту не завжди реальна та доцільна з економічної точки зору, то застосовують зниження шуму в джерелі: застосування в механізмах матеріалів із звуковбирними властивостями, своєчасне проведення профілактики й планово-попереджувальних ремонтів.

Одним з найбільш простих рішень щодо зниження шуму на шляху його поширення є застосування звукоізолюючих кожухів – звуковідбиваючих або звукопоглинаючих.

Звуковідбиваючі кожухи забезпечують зниження рівня звуку за рахунок високого коефіцієнта відбиття. Такі кожухи можуть знизити рівень звукового тиску на 20...25 дБ.

Звукопоглинаючі кожухи забезпечують зменшення звуку за рахунок перетворення кінетичної енергії звукових хвиль у теплову при коливанні

|     |     |          |        |      |                              | Арк |
|-----|-----|----------|--------|------|------------------------------|-----|
|     |     |          |        |      | 2025.КРБ.123.602.01.00.00 ПЗ | 86  |
| Зм. | Арк | № докум. | Підпис | Дата |                              | 00  |

малих об'ємів повітря в порах звукопоглинаючого матеріалу. Такі кожухи можуть знизити рівень звукового тиску на 20...30 дб.

Ослаблення аеродинамічного шуму, створюваного компресорами, систе мами пневмотранспорту і т. п. здійснюють глушителями різних типів.

При великих габаритах машин, устаткування передбачають спеціальні кабіни для операторів.

Значний ефект зниження шуму від устаткування дає застосування акустичних екранів, які обгороджують джерело шуму від робочого місця або зони обслуговування. Дія такого екрана може бути заснована на ефекті створення акустичної тіні, за рахунок поглинання або відбиття звукової енергії. При цьому слід пам'ятати, що ефект екранного захисту виявляється найбільш помітно лише в області високих та середніх частот і менш ефективний в області низьких частот через дифракцію хвиль, яка може призводити до огинання захисного екрана звуковим полем через невідповідність довжини хвилі і розміру екрана.

Одним з розповсюджених заходів зниження шуму є акустична обробка

приміщень. Застосування такого технічного рішення дозволяє знизити шум у результаті дії механізму поглинання. Ефективність захисту в цьому разі також залежить від співвідношення розміру пор в облицювальному матеріалі й довжини звукової хвилі і, природно, характеризується найбільшим коефіцієнтом на високих і середніх частотах.

У багатоповерхових промислових будинках важливий захист приміщень і від структурного шуму, який виникає при закріпленні устаткування, що характеризується підвищеним шумом, на елементах конструкції будинку. Ослаблення передачі такого шуму по будинку здійснюється шумоізоляцією і шумопоглинанням, а також влаштуванням так званих «плаваючих підлог» – підлог виробничих приміщень, які не зв'язані жорстко з конструктивними елементами будинку.

| Зм. | Арк | № докум. | Підпис | Дата |
|-----|-----|----------|--------|------|

Як індивідуальні засоби захисту від шуму застосовують спеціальні вкладиші у вушну раковину – беруші, а також шумозахисні навушники.

Даний розділ роботи написано за матеріалами інтернет ресурсів

|     |     |          |        |      |                              | Арк |
|-----|-----|----------|--------|------|------------------------------|-----|
|     |     |          |        |      | 2025.КРБ.123.602.01.00.00 ПЗ | 88  |
| Зм. | Арк | № докум. | Підпис | Дата |                              | 00  |

#### висновки

В ході роботи над кваліфікаційною роботою спроектовано комп'ютерну мережу компанії «Авто-ком». Зроблено аналітичний огляд літератури та існуючих рішень, та на його основі спроектовано логічну та фізичну топологію мережі. Вибрано пасивне та активне комутаційне обладнання, сервер, точку доступу та програмне забезпечення.

Кваліфікаційна робота містить повністю завершену логічну і фізичну топології мережі, таблицю ІР-адресації та техніко-економічних показників які подано в графічній частині.

В економічному розділі розраховано собівартість мережі, її економічну ефективність, термін окупності та інші показники.

Останній розділ кваліфікаційної роботи описує питання охорони праці, та техніки безпеки.

| 2025.КРБ.123.602.01.00.00 ПЗ  |     |     |          |        |      |                               |   |
|-------------------------------|-----|-----|----------|--------|------|-------------------------------|---|
| 2025.КРБ.123.602.01.00.00 113 |     |     |          |        |      |                               | Ą |
| Зи Арк Лодокум Підпис Лата    | 314 | Апк | No докум | Підпис | Пата | 2025.КРБ.123.602.01.00.00 113 | 8 |

# ПЕРЕЛІК ПОСИЛАНЬ

- 1. Альваро Ретана, Дон Слайс, Расс Уайт. Принципы проектирования корпоративных IP-сетей. М.: АБФ, 2003. 435с.
- 2. Антонов В.М. Сучасні комп'ютерні мережі. Підручник К.: "МК-Прес", 2005. — 480 с.
- 3. Буров Є. Комп'ютерні мережі, 2-е видання. БаК, 2004. 584 с.: іл.
- 4. Комп'ютерні мережі: навч. посіб. / А.Г. Микитишин, М.М. Митник, П.Д. Стухляк, В.В. Пасічник/ Львів. Магнолія 2006. 2013. 256 с.
- Джеймс Куроуз, Кит Росс. Компютерні мережі. М.: Эксмо, 2016. — 912 с.
- Додонов О. Г., Ланде Д. В., Путятін В. Г. К.: Наук, думка, 2009.
   295 с
- 7. Жуков І.А., Дрововозов В.І., Махновський Б.Г. Експлуатація комп'ютерних систем та мереж. Київ: НАУ. 2007. 361с. .
- Шорошев В. В. Теоретичні і практичні аспекти організації і побудови архітектури захищених комп'ютерних систем. Монографія. - К.: ДУПСТ, 2011. - с.257.
- 9. Комутатори [Електронний ресурс] Режим доступу до ресурсу: http://hotline.ua/computer/kommutatory/ – Дата доступу: 11.04.2025.
- Охорона праці Москальова В.М. [Електронний ресурс] Режим доступу до ресурсу: http://studentbooks.com.ua /content/view/1327/76/ . (дата звернення: 11.05.2025).
- 11. FreeNAS 9.1.1 Створюємо мережеве сховище. URL: https://habr.com/articles/196744/. (дата звернення: 29.04.2025).
- Організація компютерних мереж Cisco-packet-tracer URL: http://nickshevtsov.blogspot.com/2023/10/cisco-packet-tracer.html. (дата звернення: 21.04.2025).

| 13. Технології компютерних мереж UI |
|-------------------------------------|
|-------------------------------------|

|     | _   |          |        |      |                              |     |
|-----|-----|----------|--------|------|------------------------------|-----|
|     |     |          |        |      |                              | Арк |
|     |     |          |        |      | 2025.КРБ.123.602.01.00.00 ПЗ | 90  |
| Зм. | Арк | № докум. | Підпис | Дата |                              | 70  |
|     |     |          |        |      |                              | ,   |

https://ukrquru.ru/tehnoloqii/127525-lan-tester-opis-priznachennia.html. (дата звернення: 18.04.2025).

|     |     |          |        |      |                              | Арк |
|-----|-----|----------|--------|------|------------------------------|-----|
|     |     |          |        |      | 2025.КРБ.123.602.01.00.00 ПЗ | 91  |
| Зм. | Арк | № докум. | Підпис | Дата |                              |     |

2025.KP6.123.602.01.00.00 ПП

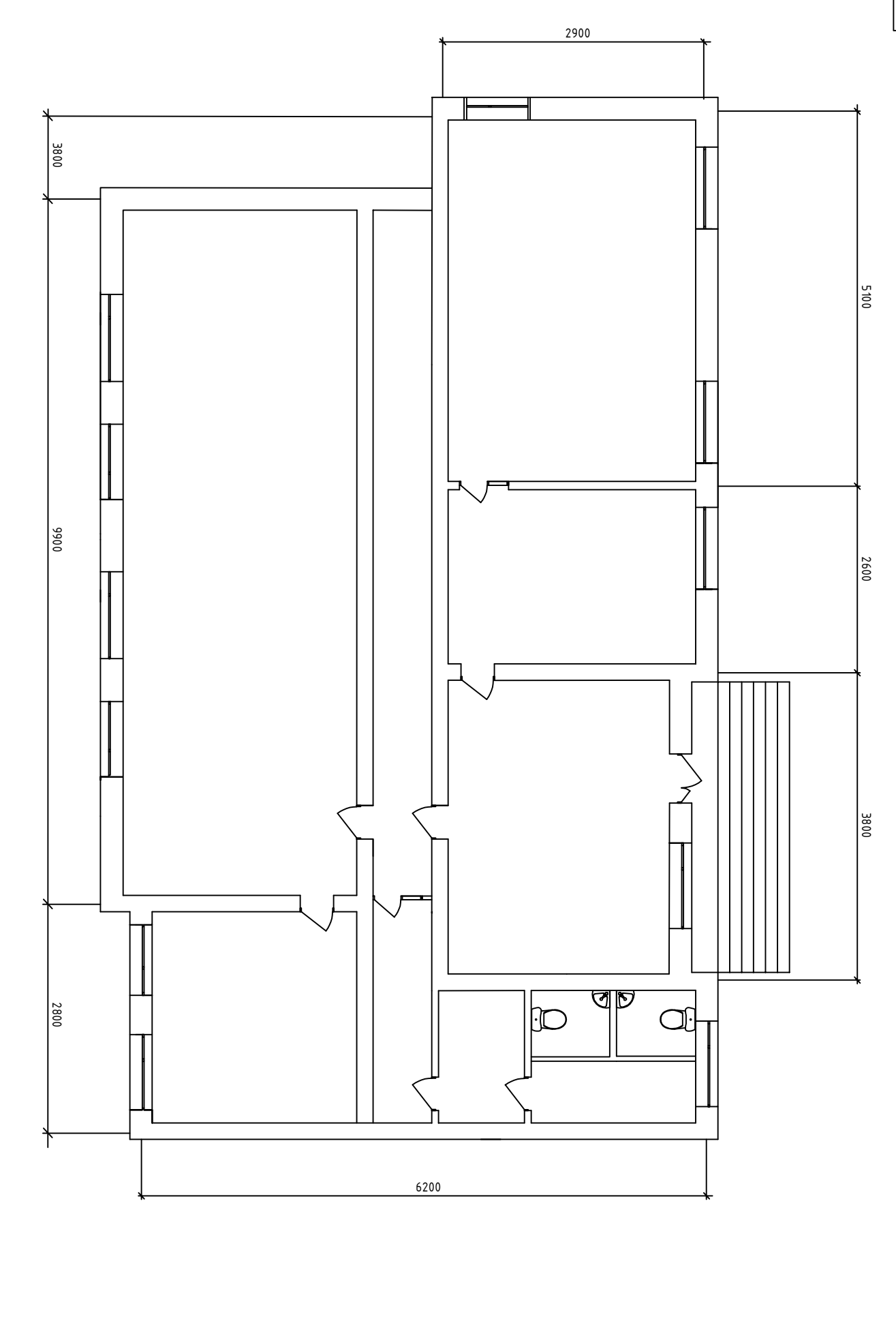

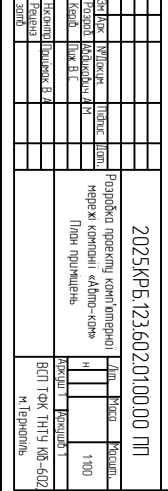

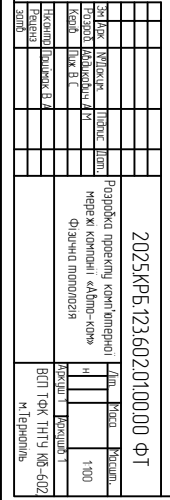

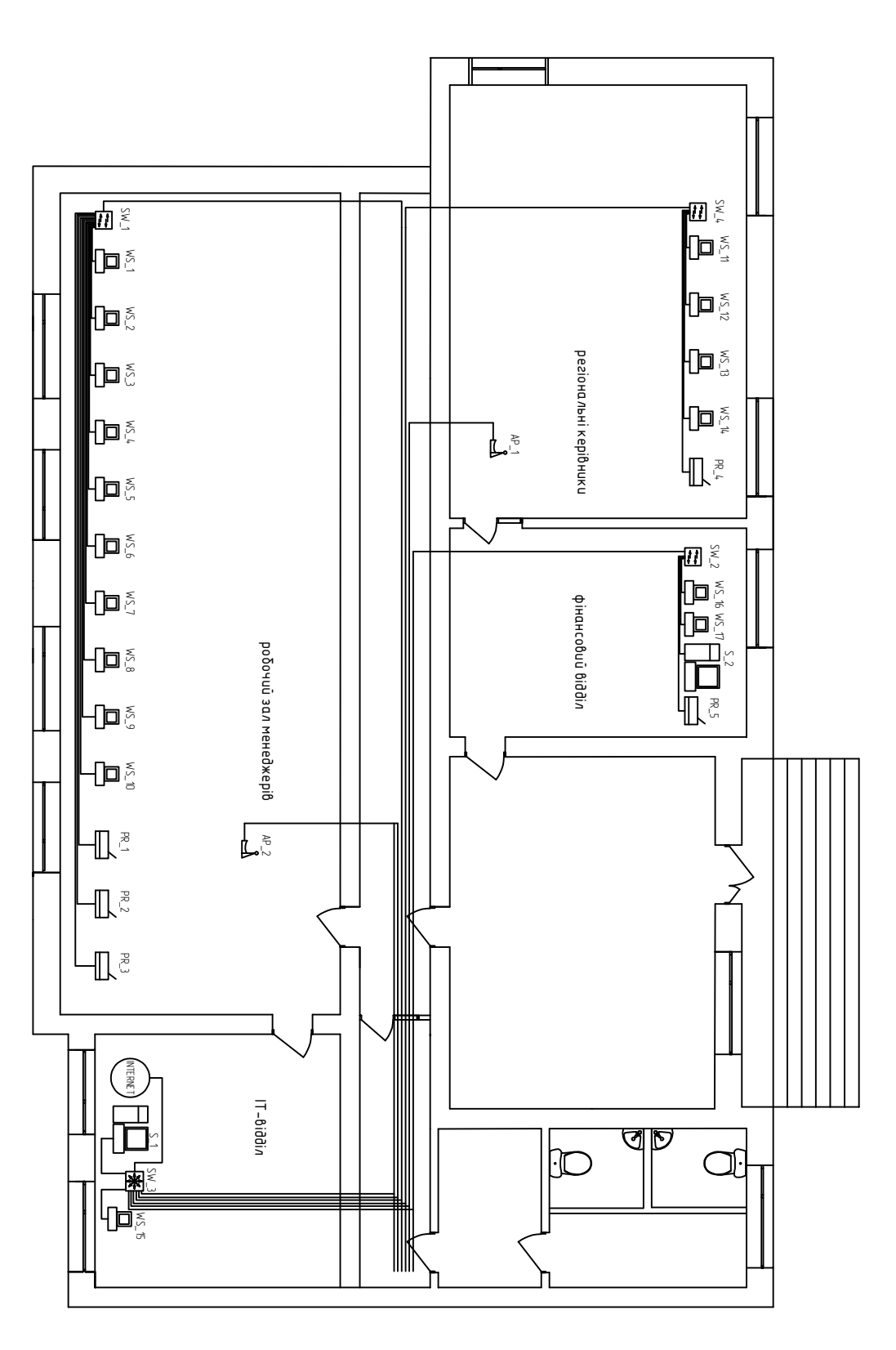

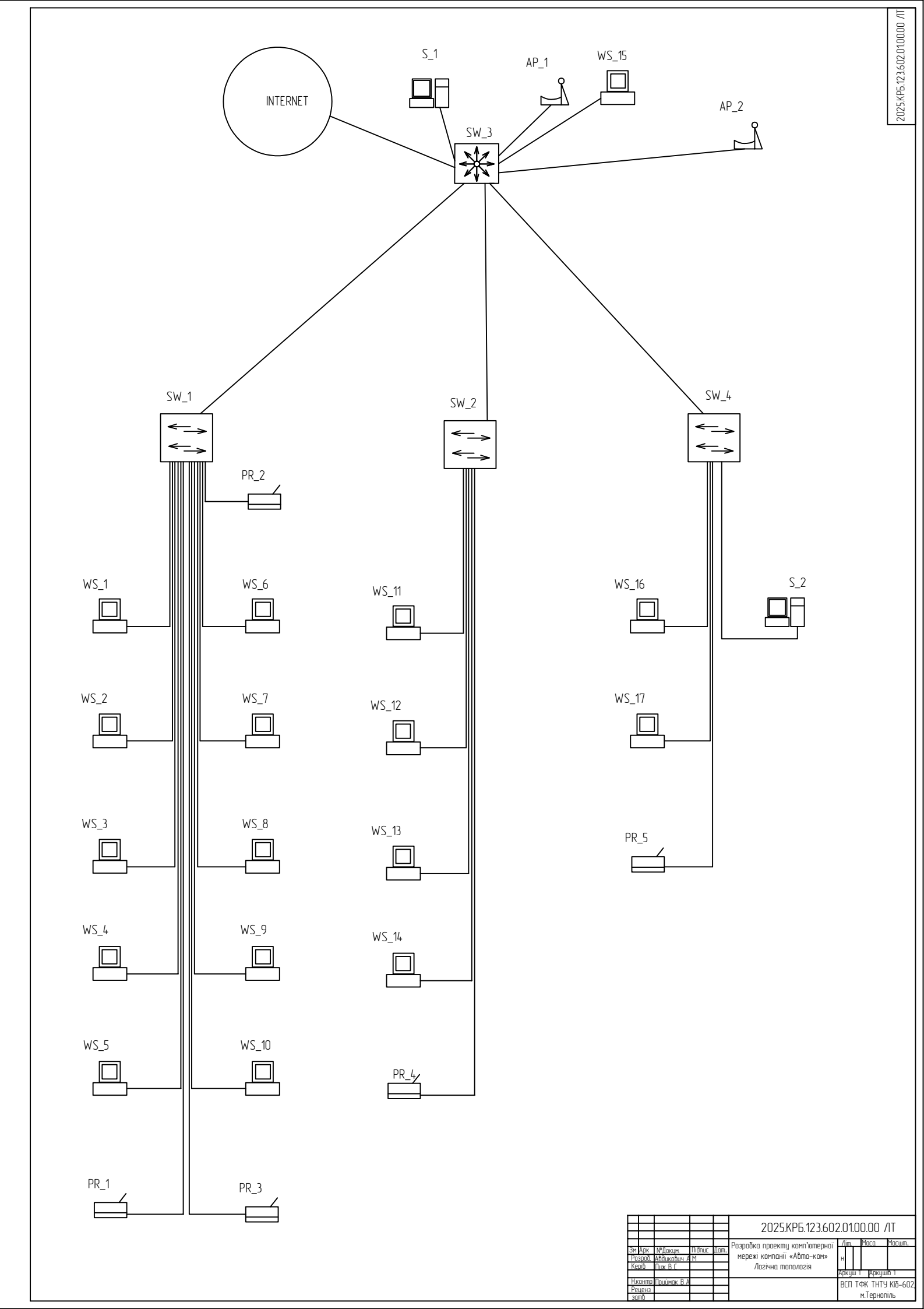

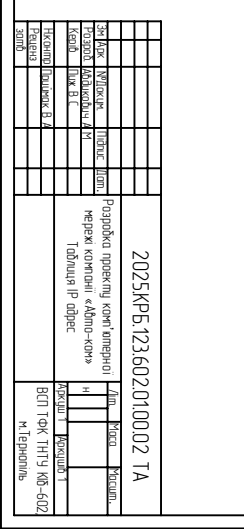

| 14 12 12 12 12 12 12 12 12 12 12 12 12 12 | 10 9 A A A A A A A A A A A A A A A A A A | 10<br>12      | 1 10 9 8 ~      | 10<br>9<br>8  | 9 8           | 8 ~           |             | 1             | 6             | Л           | 4    | ω           | 2         |                              | номер     |                             |
|-------------------------------------------|------------------------------------------|---------------|-----------------|---------------|---------------|---------------|-------------|---------------|---------------|-------------|------|-------------|-----------|------------------------------|-----------|-----------------------------|
|                                           |                                          | S2            | AP_1-AP_2       | WS_25-WS_27   | PR_6          | S2            | WS_21-WS_24 | WS_19-WS_20   | PR_5          | WS_15-WS_18 | PR_4 | WS_11-WS_14 | PR_1-PR_3 | WS_1-WS_10                   | HA3BA     |                             |
|                                           | ηροβι                                    | 192.168.100.0 | 172. IDU. IZU.U | 192.168.120.0 |               | 192.168.110.0 |             |               | 192.168.100.0 |             |      |             |           |                              | ІР-АДРЕСА | 41                          |
| אבב אבב אבב ט                             | лйдер призначає статично                 | 255.255.255.0 | 255.255.255.0   |               | 255.255.255.0 |               |             | 255.255.255.0 |               |             |      |             |           |                              | MACKA     | АБЛИЦЯ IP-АДРЕСАЦІЇ В МЕРЕЖ |
| 4                                         |                                          | 120           |                 | 120           | 110           |               |             | 100           |               |             |      |             |           | HOMEP Vlan                   |           |                             |
| hiddin IT                                 |                                          | office        | =               | П             |               | бухгалтерія   |             |               | office        |             |      |             |           |                              | коментар  |                             |
| 77-74                                     |                                          | л             | 07-01           | 10-20         |               | 21            |             |               | 2-9           |             |      |             |           | порт головного<br>комутатора |           |                             |

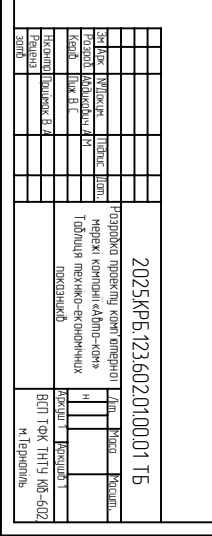

| ω                                  | Γ                             | 6                                     | ഗ                             | 4                          | w                       | 2                                     | <b>—</b>               | n∕n               |                |
|------------------------------------|-------------------------------|---------------------------------------|-------------------------------|----------------------------|-------------------------|---------------------------------------|------------------------|-------------------|----------------|
| арка точки<br>доступу              | марка сервера                 | марка 8-ти<br>портового<br>комутатора | марка головного<br>комутатора | кількість вузлів<br>мережі | середовище передачі     | топологія мережі                      | технологія мережі      | параметр          |                |
| I                                  | I                             | I                                     | I                             | ШШ                         | Ι                       | Ι                                     | Ι                      | одиниці<br>виміру |                |
| MikroTik cAP AC<br>RBcAPGi-5acD2nD | Lenovo ThinkSystem<br>ST50 V2 | Zyxel GS1100–16                       | MikroTik<br>CRS328–24P–4S+RM  | 36                         | Вита пара кат. 5Е       | гідридна                              | ethernet 1000          | значення          | ТАБЛИЦЯ ТЕХІ   |
| 16                                 | ர்                            | 14                                    | 13                            | 12                         | 11                      | 10                                    | 9                      | Nª n∖n            | НКО-ЕКОНОМІЧ   |
| ЦHQ                                | собівартість                  | транспортні витрати                   | ираноди продонали             | термін окупності           | тил даступу до інтернет | операційна система робочих<br>станцій | операційна система NAS | параметр          | них показників |
| 2рн                                | 2рн                           | 2рн                                   | зрн                           | рік                        | I                       | I                                     | I                      | одиниці<br>виміру | °              |
| 236244,97                          | 158766,78                     | 9278,00                               | 77478,19                      | 2,08                       | <b>ն</b> սma napa       | windows 10                            | FreeNAS 9.11           | значення          |                |

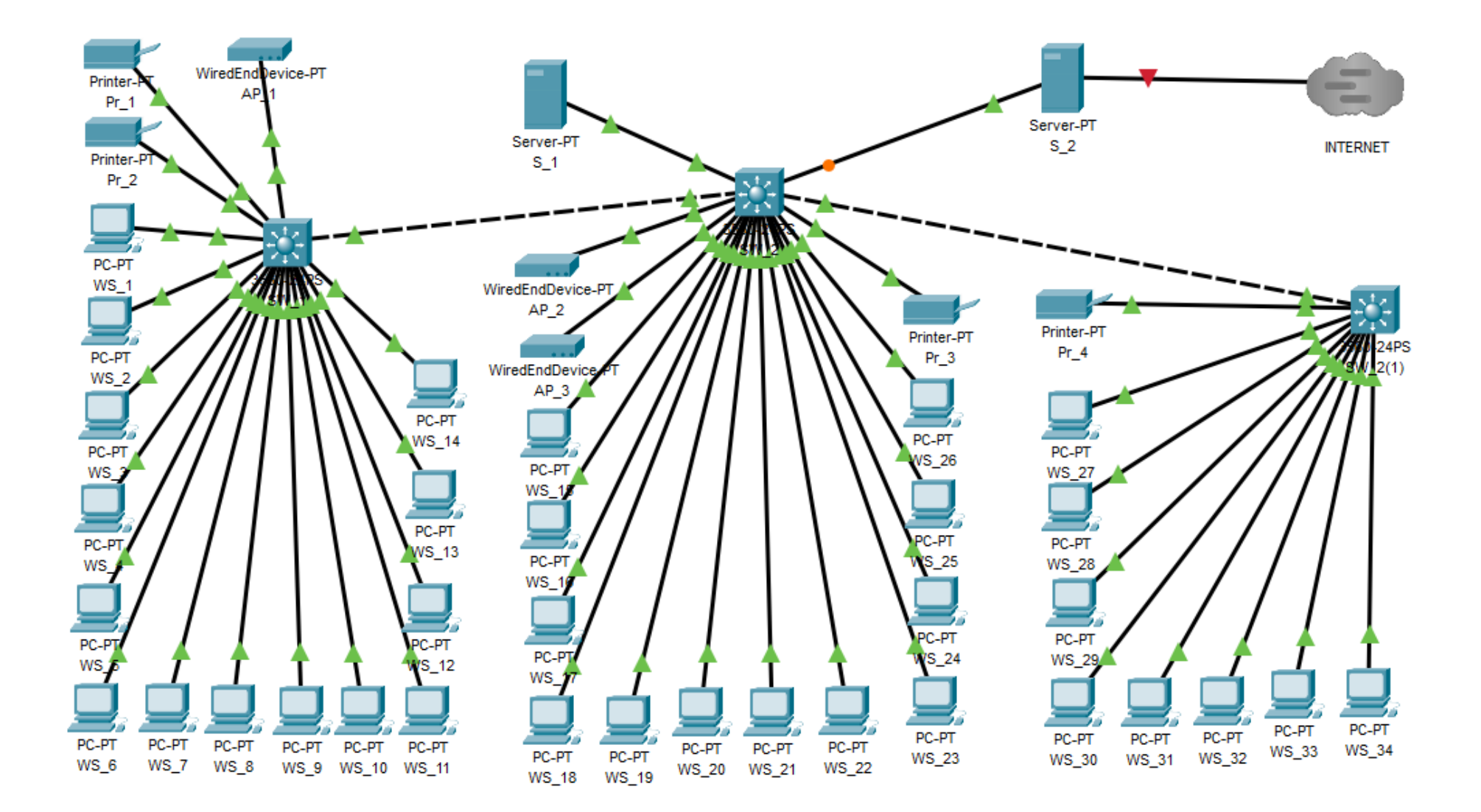